| нтs <b>5563</b> |
|-----------------|
| нтs <b>5583</b> |
| нтѕ <b>5593</b> |
|                 |

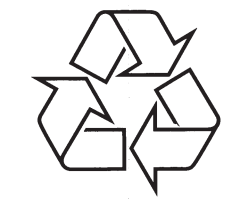

Tiecieties ar Philips Internetā http://www.philips.com

Lietošanas instrukcija

# SATURA RĀDĪTĀJS

| 1 | Palīdzība un atbalsts                                        |         |
|---|--------------------------------------------------------------|---------|
|   | Palīdzības teksta ekrānā<br>(lietošanas pamācības) lietošana |         |
|   | Navigācija pa palīdzības tekstu ekrānā                       | 6       |
| 2 | Svarīgi                                                      | Ŭ       |
|   | Drošība4                                                     |         |
|   | Jūsu ierīces apkope5                                         |         |
|   | Dabas aizsardzība5                                           |         |
|   | Brīdinājums par veselību 3D video<br>skatīšanās laikā5       |         |
| 3 | Jūsu mājas kinozāle6                                         |         |
|   | Tālvadības pults6                                            |         |
|   | Galvenā ierīce7                                              | 7       |
|   | Savienojumi8                                                 | '       |
| 4 | Jūsu mājas kinozāles pievienošana<br>un uzstādīšana9         |         |
|   | Skaļruņu pievienošana9                                       |         |
|   | Pievienošana pie TV10                                        |         |
|   | Digitālo ierīču pievienošana,<br>lietojot HDMI savienojumu12 | 8       |
|   | Audio pievienošana no TV un<br>citām ierīcēm12               | 9<br>10 |
|   | Skaļruņu iestatīšana13                                       | 10      |
|   | EasyLink iezīmes iestatīšana<br>(HDMI-CEC vadība)13          |         |
|   | Mājas sakaru tīkla pievienošana<br>un iestatīšana14          | 11      |
| 5 | Jūsu mājas kinozāles lietošana16                             |         |

| ousu majas kmozares nerosana    | . 10 |
|---------------------------------|------|
| Piekļūšana mājas izvēlei        | 16   |
| Diski                           | 16   |
| Datu faili                      | 18   |
| USB atmiņas ierīces             | 19   |
| Audio, video un attēlu iespējas | 19   |
| Radio                           | 20   |
| MP3 atskaņotājs                 | 21   |
| iPod vai iPhone                 | 21   |
| Viedā telefona vadība           | 22   |
| Net TV pārlūkošana              | 23   |

|   | Datora pārlūkošana, lietojot DLNA24            |
|---|------------------------------------------------|
|   | Karaoke25                                      |
|   | Skaņas izvēle25                                |
|   | lestatījumu maiņa27                            |
|   | Valodas iestatījumi27                          |
|   | Attēla un video iestatījumi27                  |
|   | Audio iestatījumi28                            |
|   | Vecāku kontroles iestatījumi28                 |
|   | Displeja iestatījumi28                         |
|   | Enerģijas taupīšanas iestatījumi28             |
|   | Skaļruņu iestatījumi29                         |
|   | Rūpnīcas iestatījumu atiestatīšana29           |
|   | Programmatūras atjaunināšana30                 |
|   | Programmatūras versijas pārbaude30             |
|   | Programmatūras atjaunināšana no USB30          |
|   | Programmatūras atjaunināšana<br>no Interneta31 |
|   | Palīdzības teksta ekrānā atjaunināšana31       |
|   | Preces specifikācijas32                        |
|   | Traucējumu novēršana36                         |
| 0 | levērībai39                                    |
|   | Atvērtā avota programmatūra                    |
|   | Zīmoli                                         |
| 1 | Valodu kodi41                                  |
|   |                                                |

## 1. PALĪDZĪBA UN ATBALSTS

Philips nodrošina plašu tiešsaistes atbalstu. Apmeklējiet mūsu mājas lapu tīmeklī www.philips/support, lai:

- Lejupielādētu pilnīgu lietošanas pamācību;
- Izdrukātu 'Ātrā starta padomdevēju';
- Skatītos video pamācības (pieejams tikai noteiktiem modeļiem);
- Atrastu atbildes uz bieži uzdotiem jautājumiem (sadaļa FAQ);
- Nosūtītu mums jautājumu pa e-pastu;
- Sarunātos ar atbalsta konsultantu.

Izpildiet instrukcijas mājas lapā, lai izvēlētos Jūsu valodu, un tad ievadiet Jūsu ierīces modeļa numuru.

Pēc izvēles, Jūs varat arī sazināties ar Philips Klientu atbalsta centru Jūsu valstī. Pirms sazināties ar Philips, pierakstiet Jūsu ierīces modeļa un sērijas numurus. Šo informāciju Jūs varat atrast ierīces aizmugurē vai apakšā.

## Palīdzības teksta ekrānā (lietošanas pamācības) lietošana

Vieglas piekļuves nodrošināšanai palīdzības teksts ekrānā ir saglabāts Jūsu mājas kinozālē.

Ekrāna palīdzībai ir divi logi.

- Kreisajā logā ir Contents (Saturs) un Index (Izmantotie termini). Pārvietojieties pa Contents vai Index logiem, lai izvēlētos lapu. Uzraksti, kas lietoti Contents (Satura) punktu parādīšanai, ir sekojoši:
  - Espiediet taustiņu OK, lai paplašinātu apakšpunktus.
  - V: Spiediet taustiņu OK, lai piekļūtu apakšpunktiem. Vai spiediet Navigācijas taustiņus (augšup/ lejup), lai izvēlētos lapu.
- Labajā logā ir katras lapas saturs. Izvēlieties Related topics (Saistītie temati) papildus palīdzībai par saturu.

Lietojiet mājas kinozāles tālvadības pulti, lai izvēlētos un pārvietotos pa palīdzības tekstiem ekrānā.(Skatiet nodaļu 'Navigācija pa palīdzības tekstu ekrānā').

# Navigācija pa palīdzības tekstu ekrānā

Spiediet taustiņus uz Jūsu tālvadības pults, lai lietotu palīdzības tekstu ekrānā.

| Taustiņš             | Darbība                                                                                                    |
|----------------------|----------------------------------------------------------------------------------------------------|
| HELP (Palīdzība)     | Piekļūst ekrāna palīdzībai vai<br>iziet no tās.                                                                                                    |
| ОК                   | Parāda izvēlēto lapu, vai<br>paplašina tematu sadaļā<br><b>Content</b> (Saturs).                                                                                                    |
| Navigācijas taustiņi | Augšup: Ritina augšup vai<br>pārvietojas uz iepriekšējo<br>lapu.<br>Lejup: Ritina lejup vai<br>pārvietojas uz nākamo lapu.<br>Pa labi: Pārvietojas uz labo<br>logu vai nākamo indeksa<br>ierakstu.<br>Pa kreisi: pārvietojas uz<br>kreiso logu vai iepriekšējo<br>indeksa ierakstu. |
| ⇒ BACK (Atpakaļ)     | Pārvietojas augšup sadāļā<br><b>Contents</b> (Saturs) va <b>i Index</b><br>(Izmantotie termini). No labā<br>loga pārvietojas uz sadaļu<br><b>Contents</b> (Saturs) kreisajā<br>logā.                                                                                                |
| I◀ (lepriekšējais)   | Parāda vēsturiski pēdējo<br>skatīto lapu.                                                                                                    |
| ►I (Nākamais)        | Parāda vēsturiski nākamo<br>lapu.                                                                                                    |

42

# 2. SVARĪGI

Izlasiet un izprotiet visus norādījumus, pirms Jūsu māias kinozāles lietošanas. Ja bojājumi radušies norādījumu neievērošanas dēl, garantija nav piemērojama.

## Drošība

#### Elektriskā šoka un uguns bīstamība!

- Nekādā gadījumā nepaklaujiet preci lietum vai ūdenim. Nekādā gadījumā nenovietojiet mājas kinozāles tuvumā ar škidrumu pildītus priekšmetus, kā vāzes. Ja šķidrums tiek izliets uz mājas kinozāles, nekavējoties atvienojiet to no strāvas. Sazinieties ar Philips klientu apkalpošanas dienestu, lai pārbaudītu mājas kinozāli pirms lietošanas.
- Nekādā gadījumā nenovietojiet mājas kinozāli un piederumus atklātas liesmas vai cita karstuma avota tuvumā, tajā skaitā tiešā saules gaismā.
- Nekādā gadījumā neievietojiet priekšmetus ventilācijas atverēs vai citās mājas kinozāles atverēs.
- Ja strāvas rozete vai sadalītājs tiek lietots ierīces atvienošanai no strāvas, atvienošanas ierīcei jābūt darba kārtībā.
- Atvienojiet mājas kinozāli no strāvas rozetes pirms pērkona negaisa.
- Atvienojot strāvas vadu, vienmēr velciet aiz ٠ kontaktdakšas, nekad aiz vada.

#### Īssavienojuma vai uguns bīstamība!

- Pirms māias kinozāles pievienošanas strāvas . rozetei, pārliecinieties, ka strāvas spriegums atbilst vērtībai, kas norādīta preces mugurpusē vai apakšā. Nekādā gadījumā nepievienojiet mājas kinozāli strāvas rozetei, ja spriegums atškiras.
- Savainojuma vai mājas kinozāles bojājuma bīstamība!
- Stiprinot mājas kinozāli pie sienas, lietojiet tikai komplektā ieklauto sienas stiprinājumu. Nostipriniet sienas stiprinājumu pie sienas, kas var noturēt mājas kinozāles un sienas stiprinājuma svaru. Koninklijke Philips Electronics N.V. nenes atbildību par nepareizu stiprināšanu pie sienas, kā rezultātā radies negadījums, savainojums vai bojājums.

- Skaļruņiem ar statīviem, lietojiet tikai komplektā ieklautos statīvus. Stingri nostipriniet statīvus pie skalruniem. Piestiprinātos statīvus novietojiet uz cietas, līdzenas virsmas, kas ir pietiekami stabila skalrunu un statīvu kopējā svara noturēšanai.
- Nekādā gadījumā nenovietojiet mājas kinozāli . vai citus priekšmetus uz strāvas vadiem vai uz cita elektriska aprīkojuma.
- Ja mājas kinozāle tiek pārvietota temperatūrā, kas zemāka par 5C, pirms strāvas pieslēgšanas izpakojiet preci un gaidiet, kamēr tās temperatūra atbilst telpas temperatūrai.
- Redzams un neredzams lāzera starojums, kad ierīce atvērta. Izvairieties no stara ietekmes.
- Neaizskariet diska optisko lēcu diska . nodalījuma iekšpusē.
- Šīs ierīces detalas var būt ražotas no stikla. • Pārvietojiet ierīci uzmanīgi, lai novērstu savainojumu vai bojājumu rašanos.

#### Pārkaršanas bīstamība!

Nekādā gadījumā neuzstādiet mājas kinozāli • slēgtā telpā. Vienmēr atstājiet vismaz 10 cm brīvu telpu ap kinozāli, lai nodrošinātu ventilāciju. Pārliecinieties, ka aizkari un citi priekšmeti nekad neaizsedz mājas kinozāles ventilācijas atveres.

#### Vides piesārnošanas bīstamība!

- Nelietojiet vienlaicīgi dažādas baterijas (vecas • un jaunas vai oglekļa un sārmu, u.tml.).
- Iznemiet baterijas, ja tās ir tukšas, vai • tālvadības pults netiks lietota ilgu laiku.
- Baterijas satur kīmiskas vielas, tādēl no tām • iāatbrīvojas pareizi.

#### Bateriju norīšanas risks!

- lerīcē/ tālvadības pultī var būt monētu tipa baterijas, ko var norīt. Vienmēr glabājiet baterijas bērniem neaizsniedzamā vietā! Ja baterija tiek norīta, tā var radīt nopietnas traumas vai nāvi. Vairāki iekšēji apdedzinājumi var rasties divu stundu laikā pēc baterijas norīšanas.
- Ja baterija ir norīta, nekavējoties griezieties pēc • medicīniskās palīdzības.

## **11. VALODU KODI**

Ał

Af Af

| Abkhazian                 | 6566   | Inupiaq                     | 7375 | Pushto                | 8083 |
|---------------------------|--------|-----------------------------|------|-----------------------|------|
| Afar                      | 6565   | Irish                       | 7165 | Russian               | 8285 |
| Afrikaans                 | 6570   | Íslenska                    | 7383 | Ouechua               | 8185 |
| Amharic                   | 6577   | Italiano                    | 7384 | Raeto-Romance         | 8277 |
| Arabic                    | 6582   | lvrit                       | 7269 | Romanian              | 8279 |
| Armenian                  | 7289   | lapanese                    | 7465 | Rundi                 | 8278 |
| Accomoco                  | 2502   | Japanese                    | 7/04 | Samoan                | 0270 |
| Assamese                  | 6565   | Kalaalliaut                 | 7576 | Santoan               | 0377 |
| Avestan                   | 6367   | Kalaaliisuu                 | 7576 | Sango                 | 03/1 |
| Aymara                    | 6589   | Kannada                     | /5/8 | Sanskrit              | 8365 |
| Azerhaijani               | 6590   | Kashmiri                    | /583 | Sardinian             | 8367 |
| Bahasa Melayu             | //83   | Kazakh                      | /5/5 | Serbian               | 8382 |
| Bashkir                   | 6665   | Kernewek                    | 7587 | Shona                 | 8378 |
| Belarusian                | 6669   | Khmer                       | 7577 | Shqip                 | 8381 |
| Bengali                   | 6678   | Kinyarwanda                 | 8287 | Sindhi                | 8368 |
| Bihari                    | 6672   | Kirghiz                     | 7589 | Sinhalese             | 8373 |
| Bislama                   | 6673   | Komi                        | 7586 | Slovensky             | 8373 |
| Bokmål, Norwegian         | 7866   | Korean                      | 7579 | Slovenian             | 8376 |
| Bosanski                  | 6683   | Kuanyama: Kwanyama          | 7574 | Somali                | 8379 |
| Brezhoneg                 | 6682   | Kurdish                     | 7585 | Sotho: Southern       | 8384 |
| Bulgarian                 | 6671   |                             | 7679 | South Ndebele         | 7882 |
| Burmoso                   | 7789   | Latina                      | 7665 | Sundanoso             | 8385 |
| Costollano Español        | 2002   | Latrian                     | 7005 | Sundanese             | 7072 |
| Castellario, Esparior     | 0703   |                             | 7000 | Suomi                 | 7073 |
| Catalan                   | 6/65   | Letzeburgesch;              | /000 | Swanili               | 8387 |
| Chamorro                  | 6772   | Limburgan; Limburger        | /6/3 | Swati                 | 8383 |
| Chechen                   | 6769   | Lingala                     | /6/8 | Svenska               | 8386 |
| Chewa; Chichewa; Nyanja   | a 7889 | Lithuanian                  | 7684 | Tagalog               | 8476 |
| 中文                        | 9072   | Luxembourgish;              | 7666 | Tahitian              | 8489 |
| Chuang; Zhuang            | 9065   | Macedonian                  | 7775 | Tajik                 | 8471 |
| Church Slavic; Slavonic   | 6785   | Malagasy                    | 7771 | Tamil                 | 8465 |
| Chuvash                   | 6786   | Magyar                      | 7285 | Tatar                 | 8484 |
| Corsican                  | 6779   | Malayalam                   | 7776 | Telugu                | 8469 |
| Česky                     | 6783   | Maltese                     | 7784 | Thai                  | 8472 |
| Dansk                     | 6865   | Manx                        | 7 86 | Tibetan               | 6679 |
| Deutsch                   | 6869   | Maori                       | 7773 | Tigrinya              | 8473 |
| Dzongkha                  | 6890   | Marathi                     | 7782 | Tonga (Tonga Islands) | 8479 |
| Fnglish                   | 6978   | Marshallese                 | 7772 | Tsonga                | 8483 |
| Esperanto                 | 6979   | Moldavian                   | 7779 | Tswana                | 8478 |
| Estonian                  | 6984   | Mongolian                   | 7778 | Türkçe                | 8482 |
| Eucleara                  | 2005   | Nouru                       | 7945 | Turkmon               | Q475 |
|                           | (07)   | Nauru<br>Nauru              | 7005 | Turkmen               | 0407 |
| ΕΛΛηνικά                  | 07/0   | Navano; Navajo              | 7000 | TWI                   | 0407 |
| Faroese                   | 7079   | INdebele, INorth            | 7868 | Ulgnur                | 8571 |
| Français                  | 7082   | Ndebele, South              | 7882 | Ukrainian             | 8575 |
| Frysk                     | 7089   | Ndonga                      | 7871 | Urdu                  | 8582 |
| Fijian                    | 7074   | Nederlands                  | 7876 | Uzbek                 | 8590 |
| Gaelic; Scottish Gaelic   | 7168   | Nepali                      | 7869 | Vietnamese            | 8673 |
| Gallegan                  | 7176   | Norsk                       | 7879 | Volapuk               | 8679 |
| Georgian                  | 7565   | Northern Sami               | 8369 | Walloon               | 8765 |
| Gikuyu; Kikuyu            | 7573   | North Ndebele               | 7868 | Welsh                 | 6789 |
| Guarani                   | 7178   | Norwegian Nynorsk;          | 7878 | Wolof                 | 8779 |
| Gujarati                  | 7185   | Occitan; Provencal          | 7967 | Xhosa                 | 8872 |
| Hausa                     | 7265   | Old Bulgarian; Old Slavonic | 6785 | Yiddish               | 8973 |
| Herero                    | 7290   | Oriva                       | 7982 | Yoruba                | 8979 |
| Hindi                     | 7273   | Oromo                       | 7977 | Zulu                  | 9085 |
| Hiri Motu                 | 7279   | Ossetian: Ossetic           | 7983 | 2010                  | 7005 |
| Hrwatski                  | 6779   | Poli                        | 8073 |                       |      |
| Ido                       | 7270   | Panjahi                     | 9045 |                       |      |
| latarilaria (L            | 73/7   | PanjaDi<br>Densien          | 70/5 |                       |      |
| Interlingua (Internationa | 7365   | Plui                        | 7065 |                       |      |
| Interlingue               | /365   | POISKI                      | 8076 |                       |      |
| Inuktitut                 | /385   | Português                   | 8084 |                       |      |

## ... IEVĒRĪBAI

## 

DIGITAL PLUS

Ražots ar licenci no Dolby Laboratories. Dolby, Pro Logic un dubult-D simbols ir Dolby Laboratories zīmoli.

#### 

DivX®, DivX Certified®, DivX Plus® HD un asociēti logo ir DivX, Inc. zīmoli un tiek lietoti saskaņā ar licenci.

PAR DIVX VIDEO: DivX ir digitāla video formāts, ko izveidojuši DivX, Inc. Šī ir oficiāla DivX sertificēta ierīce, kas atskaņo DivX video. Papildus informāciju un programmatūras rīkus Jūsu failu pārveidošanai DivX video formātā meklējiet vietnē www.divx.com.

PAR DIVX VIDEO – PĒC – PIEPRASĪJUMA : Šo DivX Certified ierīci jāreģistrē, lai atskaņotu DivX Videouz-pieprasījuma (VOD) saturu. Lai izveidotu reģistrācijas kodu, atrodiet sadaļu DivX VOD Jūsu ierīces iestatīšanas izvēlnē. Atveriet vod.divx.com lai iegūtu plašāku informāciju par to, kā pabeigtu reģistrācijas procesu.

# 

HDMI un HDMI logo, un High-Definition Multimedia Interface ir HDMI licensing LLC zīmoli vai reģistrēti zīmoli Amerikas Savienotajās Valstīs un citās valstīs.

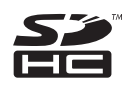

SDHC Logi ir 3D-3C, LLC zīmols.

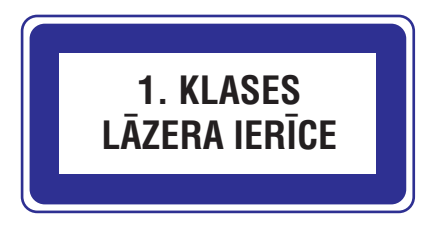

## ... SVARĪGI

- Bateriju maiņas laikā, vienmēr glabājiet visas jaunās un vecās baterijas bērniem neaizsniedzamā vietā. Pārliecinieties, ka bateriju nodalījums ir pilnībā nostiprināts, kad esat beiguši baterijas nomaiņu.
- Ja bateriju nodalījumu nevar pilnībā nostiprināt, neturpiniet ierīces lietošanu. Novietojiet ierīci bērniem neaizsniedzamā vietā un sazinieties ar ražotāju.

## Jūsu ierīces apkope

- Neievietojiet diska nodalījumā citus priekšmetus kā diskus.
- Neievietojiet diska nodalījumā sametušos vai saplaisājušus diskus.
- Izņemiet diskus no diska nodalījuma, ja ierīce netiks lietota ilgu laiku.
- Preces tīrīšanai lietojiet tikai mikrošķiedras drānu.

## Informācija par dabas aizsardzību

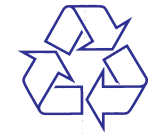

Jūsu prece ir veidota un ražota, izmantojot augstas kvalitātes materiālus un komponentes, ko var pārstrādāt un lietot atkārtoti.

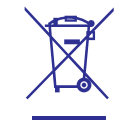

Ja prece ir apzīmēta ar šo pārsvītrotās riteņotās miskastes simbolu, tas nozīmē, ka prece atbilst Eiropas Direktīvai 2002/96/EC. Apziniet vietējo atsevišķās savākšanas sistēmu elektriskām un elektroniskām precēm.

Lūdzu, rīkojieties saskaņā ar vietējiem noteikumiem un neizmetiet Jūsu vecās preces kopā ar sadzīves atkritumiem.

Pareiza Jūsu vecās preces izmešana palīdz novērst potenciālas negatīvas sekas apkārtējai videi un cilvēku veselībai.

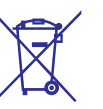

Jūsu precē ir baterijas, uz kurām attiecas Eiropas Direktīva 2006/66/EC, kas nozīmē, ka tās nedrīkst izmest kopā ar sadzīves atkritumiem.

Lūdzu, apziniet vietējos noteikumus par bateriju atsevišķu savākšanu, jo pareiza izmešana palīdz novērst negatīvas sekas apkārtējai videi un cilvēku veselībai.

## Brīdinājums par veselību 3D video skatīšanās laikā

Ja Jums vai Jūsu ģimenē ir epilepsijas vai gaismjutības lēkmju pieredze, apmeklējiet ārstu pirms pakļaujat sevi uzliesmojošiem gaismas avotiem, straujai attēlu secībai vai skatāties 3D video. Lai izvairītos no diskomforta, kā apreibšana, galvassāpēm vai dezorientācijas, mēs neiesakām skatīties 3D video ilgi. Pārtrauciet skatīties, ja Jums rodas galvas sāpes vai, ja Jūs jūtaties apreibis vai dezorientēts, un gaidiet līdz jūtaties labāk pirms vadāt mašīnu vai piedalāties jebkādā citā bīstamā darbībā. Ja turpināt just iepriekš minētās pazīmes, apmeklējiet ārstu pirms atkal skatāties 3D video.

Vecākiem ir jānovēro bērni 3D video skatīšanās laikā un jāpārliecinās, ka bērni neizjūt iepriekš aprakstīto diskomfortu. Bērniem, kas jaunāki par 6 gadiem, netiek ieteikts skatīties 3D video, jo viņu vizuālā sistēma vēl nav pilnībā attīstījusies.

# 3. JŪSU MĀJAS KINOZĀLE

Apsveicam ar Jūsu pirkumu un laipni lūgti Philips! Lai pilnībā izmantotu atbalstu, ko piedāvā Philips, reģistrējiet Jūsu mājas kinozāli tiešsaistē www.philips.com/welcome.

## Tālvadības pults

Šajā nodaļā sniegts tālvadības pults apskats.

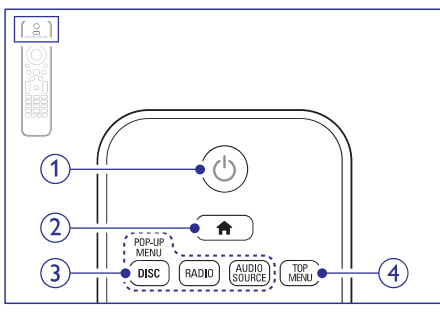

#### 1. 🕛 (Gaidīšanas režīms – leslēgt)

- leslēdz mājas kinozāli vai pārslēdz to gaidīšanas režīmā.
- Ja EasyLink ir iespējots, nospiediet un turiet vismaz trīs sekundes, lai pārslēgtu visas pieslēgtās HDMI CEC saderīgās ierīces gaidīšanas režīmā.

#### 2. 角 (Mājas)

Piekļūst 'mājas' izvēlnei.

#### 3. Avota taustiņi

- DISC/ POP-UP MENU (Disks/ Uznirstošā izvēlne). Piekļūst diska izvēlnei vai iziet no tās laikā, kad atskaņojat disku.
- RADIO: Izvēlas FM radio avotu.
- AUDIO SOURCE: Izvēlas audio ieejas avotu vai radio avotu.

#### 4. TOP MENU (Galvenā izvēle)

Piekļūst video diska galvenajai izvēlnei.

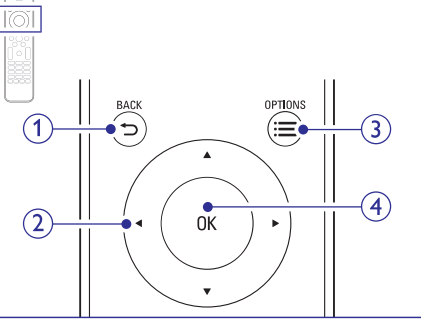

- 1. 🗢 BACK (Atgriezties)
  - Atgriežas iepriekšējā izvēlnes ekrānā.
  - Radio režīmā, turiet nospiestu, lai dzēstu pašreizējās saglabātās radio stacijas.
- 2. Navigācijas taustiņi
  - Pārvietojas pa izvēlnēm.
  - Radio režīmā, spiediet pa kreisi vai pa labi, lai sāktu radio stacijas automātisku meklēšanu.
  - Radio režīmā, spiediet augšup vai lejup, lai uztvertu frekvenci.

#### 3. ≔ OPTIONS (lespējas)

- Piekļūst plašākām atskaņošanas iespējām diska vai USB zibatmiņas atskaņošanas laikā.
- Radio režīmā, programmē radio stacijas.

#### 4. OK

Apstiprina ievadi vai izvēli.

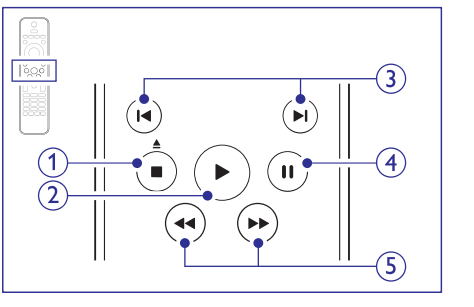

- 1. (Stop) / (Izlādēt disku/ Atvērt/ Aizvērt)
  - Beidz atskaņošanu.
  - Turiet nospiestu trīs sekundes, lai atvērtu disku nodalījumu vai katapultētu disku.

# 10. IEVĒRĪBAI

Šajā nodaļā aprakstītas juridiskās un zīmolu atsauces.

# Atvērtā avota programmatūra

Ar šo Philips Electronics Singapore Pte Ltd piedāvā piegādāt, pēc pieprasījuma, atbilstošā avota koda pilnīgu kopiju ar autortiesībām aizsargātajai atvērtā avota programmatūras paketei, kas lietota šajā ierīcē. Šis piedāvājums tiek pieprasīts no atbilstošo licenču turētājiem. Šis piedāvājums ir derīgs 3 gadu periodam pēc šīs ierīces pirkšanas datuma. Lūdzu, sazinieties ar open.source@philips.com. lai ieqūtu avota kodu. Ja Jūs izvēlaties neizmantot e-pastu, vai arī, ja Jūs nesaņemat apstiprinājuma ziņojumu nedēlas laikā pēc vēstules nosūtīšanas uz šo adresi. lūdzu, rakstiet uz adresi 'Open Source Team, Philips Intellectual Property & Standarts, P.O. Box 220. 5600AE Eindhoven, The Netherlands'. Ja Jūs laicīgi nesanemat apstiprinājumu par Jūsu vēstules sanemšanu, lūdzu, rakstiet e-pastu uz iepriekš minēto e-pasta adresi. Teksti par licenzēm un apliecinājumi par šajā ierīcē lietoto atvērtā avota programmatūru ir ieklauti lietošanas pamācībā.

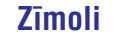

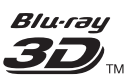

"Blu-ray 3D" un "Blu-ray 3D" logo ir Blu-ray Disc Association zīmols.

### 

'AVCHD' un 'AVCHD' logo ir Matsushita Electric Industrial Co., Ltd un Sony Corporation zīmoli.

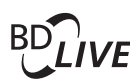

#### BONUSVIEW

'BD LIVE' un 'BONUSVIEW' ir 'Blu-ray Disc Association' zīmoli.

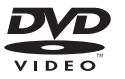

"DVD Video" ir DVD Formāta/ Logo Licencēšanas Korporācijas zīmols.

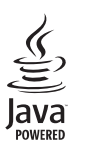

Java un visi Java zīmoli un logo ir Sun Microsystems, Inc. piederoši vai reģistrēti zīmoli Amerikas Savienotajās Valstīs un/vai citās valstīs.

## x.v.Colour

'x.v.Colour' ir 'Sony Corporation' zīmols.

# Master Audio | Essential

Ražots ar licenci pēc U.S. Patenta #5,451,942; 5,956,674; 5,974,380; 5,978,762; 6,226,616; 6,487,535; 7,392,195; 7,272,567; 7,333,929; 7,212,872 un citiem ASV un vispasaules patentiem, kas izdoti un gaidāmi. DTS ir reģistrēts zīmols, un DTS logo, simbols, DTS-HD un HTS-HD Master Audio / Essential un DTS logo ir DTS, Inc. zīmoli. Produkts ietver programmatūru. © DTS, Inc. Visas tiesības rezervētas.

# ... TRAUCĒJUMU NOVĒRŠANA

- Pārliecinieties, ka sakaru tīkla savienojums ir labs. Lietojiet vadu sakaru tīkla savienojumu vai bezvadu sakaru tīkla savienojumu.
- Apmeklējiet video veikala mājas lapu, lai saņemtu plašāku informāciju.

## Sakaru tīkls

#### Bezvadu savienojumu neatrod vai tas ir bojāts

- Pārliecinieties, ka bezvadu savienojumu netraucē mikroviļņu krāsnis, bezvadu telefoni vai citas Wi-Fi ierīces Jūsu kaimiņos.
- Novietojiet bezvadu maršrutētāju un mājas kinozāli vismaz 5 metru attālumā.
- Lietojiet USB pagarinājuma vadu, lai pieslēgtu Wi-Fi sargspraudni mājas kinozālei.
- Mēģiniet uzstādīt vadu sakaru tīklu, ja bezvadu sakaru tīkls nedarbojas pareizi.

# ... JŪSU MĀJAS KINOZĀLE

#### 2. 🕨 (Atskaņot)

Sāk vai atsāk atskaņošanu.

#### 3. ► / ► (lepriekšējais/ nākamais)

- Pārlec uz iepriekšējo vai nākamo celiņu, nodaļu vai failu.
- Radio režīmā, izvēlas saglabātu radio staciju.
- 4. II (Pauze)

Pauzē atskaņošanu.

 ◄< (ātri atpakaļ) ►► (ātri uz priekšu) Ātri meklē atpakaļ vai uz priekšu. Spiediet atkārtoti, lai mainītu meklēšanas ātrumu.

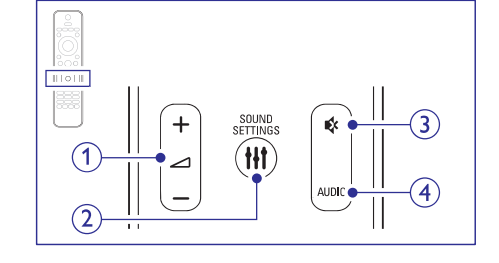

- ∠ +/- (Skaļums) Palielina vai samazina skaļumu.
- HI SOUND SETTINGS (Skaņas iespējas) Piekļūst dažādām skaņas iespējām vai iziet no tām.
- Izslēdz vai atjauno skaņu.
- 4. AUDIO Izvēlas audio valodu vai kanālu.

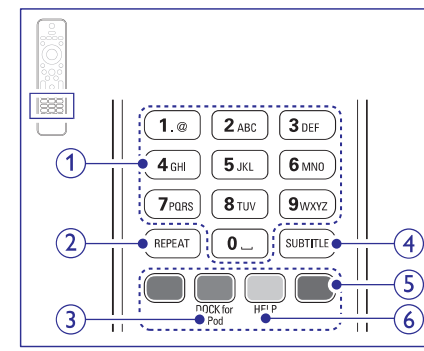

 Burtu un ciparu taustiņi levada lielumus vai burtus (lietojot SMS stila ievadi).

#### 2. REPEAT

Izvēlas vai izslēdz atkārtošanas režīmu.

- 3. DOCK for iPod: Pārslēdzas uz Philips iPod vai iPhone pieslēgvietu.
- 4. SUBTITLE (Subtitri) Izvēlas video subtitru valodu.
- Krāsu taustiņi Izvēlas uzdevumus vai iespējas Blu-ray diskiem.
- 6. HELP Piekļūst ekrāna palīdzībai.

## Galvenā ierīce

Šajā nodaļā sniegts galvenās ierīces pārskats.

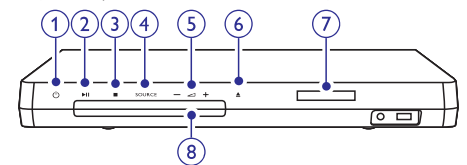

- O (Gaidīšanas režīms-leslēgt) Ieslēdz mājas kinozāli vai pārslēdz to gaidīšanas režīmā.
- I (atskaņot/ pauzēt) Sāk, pauzē vai turpina atskaņošanu.
- 3. 🔳 (Stop)
  - Beidz atskaņošanu.
  - Radio režīmā, turiet nospiestu, lai dzēstu pašreizējās saglabātās radio stacijas.
- SOURCE (avots) Izvēlas audio vai video avotu māias kinozālei.
- 5. +/- (Skaļums) Palielina vai samazina skaļumu.
- 6. 🔺 (Atvērt/Aizvērt)

Atver vai aizver diska nodalījumu, vai izlādē disku.

- 7. Displeja panelis
- 8. Diska nodalījums

# ... JŪSU MĀJAS KINOZĀLE

## Savienojumi

Šajā nodaļā sniegts savienojumu, kas pieejami Jūsu mājas kinozālei, pārskats.

#### Savienojumi priekšpusē

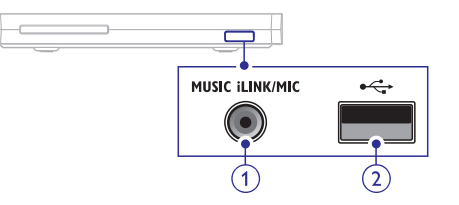

1. MUSIC iLINK/ MIC (MIC ir pieejams tikai dažiem modeļiem)

Audio ieeja no MP3 atskanotāja vai mikrofona. Audio ieeja no mikrofona (Pieejams tikai dažiem modeļiem)

2. •↔ USB

Audio, video vai attēlu ieeja no USB atmiņas ierīces.

#### Savienojumi aizmugurē, kreisajā pusē

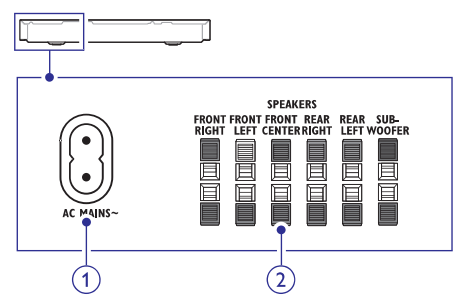

#### 1. AC MAINS ~ Pievienošanai pie strāvas padeves.

#### 2. SPEAKERS

Komplektā iekļautajiem skaļruņiem un zemo frekvenču skaļruņa pievienošanai.

#### Savienojumi aizmugurē, centrā

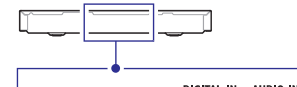

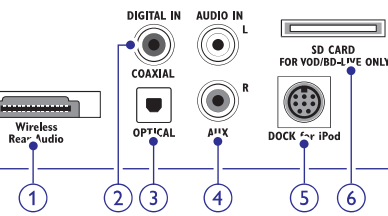

 Wireless Rear Audio
 Philips bezvadu moduļa pievienošanai (Modelis: Philips RWSS5512, tiek pārdots atsevišķi).

#### 2. DIGITAL IN - COAXIAL

Pievienošanai Pie TV vai digitālās ierīces koaksiālās audio izejas.

## 3. DIGITAL IN – OPTICAL

Pievienošanai Pie TV vai digitālās ierīces optiskās audio izejas.

#### 4. AUDIO IN – AUX

Pievienošanai pie TV vai analogās ierīces analogās audio izejas.

 DOCK for iPod (Pieslēgvieta priekš iPod) Philips iPod vai iPhone pieslēgvietas pievienošanai (Modelis: Philips DCK306X).

# 6. SD CARD FOR VOD/BD-LIVE ONLY (Nav pieejams Ķīnā)

Slots SD kartei. SD karte tiek lietota tiešsaistes video īrei un piekļūšanai BD-Live saturam.

# ... TRAUCĒJUMU NOVĒRŠANA

#### Nav iespējams atskaņot DivX video failus

- Pārbaudiet, vai DivX faili ir pielāgoti 'Mājas kinozāles' režīmam ar DivX kodētāju.
- Pārliecinieties, ka lejupielādētā DivX filma ir pilns fails.
- DivX vai RMVB/ RM subtitri nav parādīti pareizi
- Pārliecinieties, vai subtitru faila nosaukums ir tāds pats kā filmas faila nosaukums (skatiet nodaļu "Subtitri").
- Izvēlieties pareizo zīmju komplektu.
  - 1) Spiediet :≡ OPTIONS (lespējas).
  - 2) Izvēlieties [Character Set] (Zīmju komplekts).
  - Izvēlieties zīmju komplektu, kas atbilst izvēlētajiem subtitriem.
  - 4) Spiediet OK.

#### Nevar nolasīt USB ierīces saturu.

- Pārliecinieties, ka USB ierīces formāts ir saderīgs ar šo Mājas Kinozāli.
- Pārliecinieties, ka USB ierīce ir formatēta failu sistēmā, ko atbalsta šī mājas kinozāle.

#### TV parādās simbols 'nav ievades' vai 'x' zīme

• Darbība nav iespējama.

#### EasyLink funkcija nestrādā.

- Pārliecinieties, ka mājas kinozāle ir pievienota Philips markas EasyLink TV un EasyLink iezīme ir ieslēgta (skatiet nodaļu "EasyLink iestatīšana (HDMI-CEC vadība)").
- Kad Jūs ieslēdzat TV, mājas kinozāle automātiski ieslēdzas.
- Tā ir pareiza Philips EasyLink darbība (HDMI-CEC). Lai mājas kinozāle strādātu atsevišķi, izslēdziet EasyLink iezīmi.

#### Nevar piekļūt BD-Live funkcijai.

- Pārbaudiet, vai mājas kinozāle ir pieslēgta sakaru tīkla. Lietojiet vadu sakaru tīkla savienojumu vai bezvadu sakaru tīkla savienojumu
- Pārliecinieties, ka tīkls ir iestatīts. Lietojiet vadu sakaru tīkla instalēšanu vai bezvadu sakaru tīkla instalēšanu.
- Pārliecinieties, ka BD disks ir saderīgs ar BD-Live funkciju.

• Iztīriet lokālo atmiņu.

# Nevar atskaņot video vai fotogrāfijas no iPod vai iPhone TV ekrānā.

- Pārskatiet un izvēlieties video un foto saturu iPod vai iPhone ekrānā un atskaņojiet tos uz Jūsu TV.
- Pārliecinieties, ka iPod vai iPhone programmatūra nav viltota vai nelegāli modificēta.

# Nevar redzēt attēlus no iPod vai iPhone TV ekrānā.

- Pieslēdziet dzelteno kompozītu vadu no pieslēgvietas uz TV.
- Pieslēdziet TV AV/ VIDEO avotam (atbilstoši dzeltenajam saliktā video vadam).
- Spiediet atskaņošanas taustiņu uz iPod vai iPhone, lai sāktu slīdrādes atskaņošanu.
- Pārliecinieties, ka iPod vai iPhone programmatūra nav viltota vai nelegāli modificēta.

#### 3D video tiek atskaņots 2D režīmā.

- Pārliecinieties, ka Jūsu mājas kinozāle ir pieslēgta 3D TV, lietojot HDMI kabeli.
- Pārliecinieties, ka Jūsu disks ir 3D Blu-ray disks un, ka "Blu-ray 3D video" iestatījums ir ieslēgts.
- TV ekrāns ir melns, kad Jūs atskaņojat Blu-ray 3D video vai DivX pretkopēšanu aizsargātu video.
- Pārliecinieties, ka Jūsu mājas kinozāle ir pieslēgta TV, lietojot HDMI kabeli.
- leslēdziet pareizo HDMI avotu Jūsu TV.

# Nevar lejupielādēt video no tiešsaistes video veikala.

- Pārliecinieties, ka Jūsu mājas kinozāle ir pieslēgta TV, lietojot HDMI kabeli.
- Pārliecinieties, ka 3D karte ir formatēta un, ka 3D atmiņas kartē ir pietiekami brīvas vietas video lejupielādēšanai un, ka tā ir SDHC Class 6 tipa karte.
- Pārliecinieties, ka esat samaksājuši par video un īres laiks nav beidzies.

# 9. TRAUCĒJUMU NOVĒRŠANA

## Brīdinājums!

• Elektriskā šoka risks. Nekad nenoņemiet no ierīces korpusu.

Nekādā gadījumā nemēģiniet labot ierīci paši, jo tas anulēs garantiju

Ja rodas kļūda, pirms vest sistēmu uz labošanu, pārbaudiet zemāk pierakstītos punktus. Ja Jūs nevarat novērst problēmu, reģistrējiet Jūsu produktu un saņemiet atbalstu mājas lapā www.philips.com/welcome.

## Galvenā ierīce

#### Taustiņi uz šīs mājas kinozāles nedarbojas

• Uz dažām minūtēm atvienojiet šo ierīci no strāvas, tad atkal pievienojiet.

## Attēls

#### Nav attēla

 Pārliecinieties, ka TV ir pārslēgts uz pareizo avotu šai mājas kinozālei.

#### Nav attēla no TV, kas pievienots ar HDMI savienojumu

- Pārliecinieties, ka Jūs lietojat Augsta ātruma HDMI kabeli mājas kinozāles un TV savienošanai. Daži standarta HDMI kabeļi neparāda pareizi dažus attēlus, 3D video vai 'Dziļo krāsu' iezīmi.
- Pārbaudiet, vai HDMI vads nav bojāts. Nomainiet to ar jaunu HDMI vadu.
- Spiediet A (Mājas) un tad 731 uz tālvadības pults, lai atjaunotu noklusētās vides attēla izšķirtspēju.
- Nomainiet HDMI video iestatījumu vai pagaidiet 10 sekundes automātiskai atjaunošanai

#### Disks neatskaņo augstas izšķirtspējas video.

- Pārliecinieties, vai disks satur augstas izšķirtspējas video.
- Pārliecinieties, vai TV atbalsta augstas izšķirtspējas video.
- Lietojiet HDMI kabeli TV pievienošanai.

### Skaņa

#### Nav skaņas no mājas kinozāles skaļruņiem

- Pieslēdziet audio kabeli no Jūsu mājas kinozāles uz Jūsu TV vai citām ierīcēm. Jums nav nepieciešams atsevišķs audio savienojums, ja:
- Mājas kinozāle un TV ir savienoti, lietojot HDMI ARC savienotāju, vai
- lerīce ir pievienota Jūsu mājas kinozāles HDMI IN savienotājam.
- lestatiet audio pievienotajai ierīcei.
- Atiestatiet Jūsu mājas kinozālei rūpnīcas noteiktos noklusētās vides iestatījumus, izslēdziet to un tad atkal ieslēdziet.
- Uz Jūsu mājas kinozāles atkārtoti spiediet taustiņu SOURCE (Avots), lai izvēlētos pareizo audio ieeju.

#### Traucēta skaņa vai jūtama atbalss

• Pārliecinieties, ka TV skaļums ir atslēgts, ja Jūs atskaņojat TV audio caur mājas kinozāli.

#### Audio un video nav sinhroni

- 1) Spiediet **H SOUND SETTINGS** (Skaņas iestatījumi).
- Spiediet Navigācijas taustiņus (pa kreisi/ pa labi), lai izvēlētos AUDIO SYNC (skaņa), tad spiediet OK.
- Spiediet Navigācijas taustiņus (augšup/ lejup), lai sinhronizētu audio ar video.

## Atskaņošana

#### Nevar atskaņot disku.

Notīriet disku.

•

- Pārliecinieties, ka šī mājas kinozāle atbalsta diska tipu (skatiet nodaļu "Mēdiju formāti").
- Pārliecinieties, ka šī ierīce ir saderīga ar DVD diska reģiona kodu.
- DVDRW vai DVDR diskiem pārliecinieties, ka disks ir aizvērts (pabeigts).

# ... JŪSU MĀJAS KINOZĀLE

#### Savienojumi aizmugurē, labajā pusē

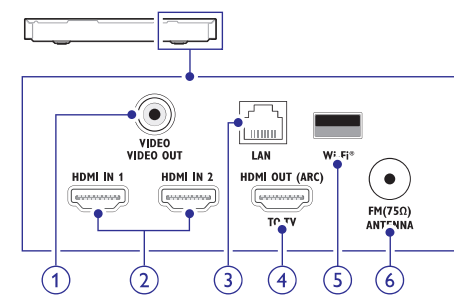

- 1. VIDEO -VIDEO OUT Pievienošanai pie TV kompozīta video ieejas.
- 2. HDM IN1/ HDMI IN2 Pievienošanai pie digitālās ierīces HDMI izejas.
- LAN Pieslēgšanai pie platjoslas modema vai maršrutētāja LAN ieejas
- 4. HDMI OUT (ARC) Pievienošanai pie TV HDMI ieejas.
- Wi-Fi Wi-Fi sargspraudņa pievienošanai (Modelis: Philips WUB1110, tiek pārdots atseviški).

#### 6. ANTENNA FM 75 $\Omega$

Signāla ieeja no antenas, kabeļa vai satelīta uztvērēja.

## 4. PIEVIENOŠANA UN IESTATĪŠANA

Šī nodaļa palīdz Jums pievienot mājas kinozāli pie TV un citām ierīcēm un tad to iestatīt. Mājas kinozāles pamat savienojumi ar tās piederumiem ir aprakstīti 'ātrā starta padomdevējā'. Visaptverošu interaktīvu ceļvedi meklējiet www.connectivityguide.philips.com.

## Piezīme

- Preces identifikācijai un strāvas padeves rādītājiem skatīt tipa plāksnīti preces apakšā vai mugurpusē.
- Pirms jebkādu savienojumu veikšanas vai maiņas, pārliecinieties, ka visas ierīces ir atvienotas no strāvas.

## Skaļruņu pievienošana

Skaļruņu vadi ir kodēti krāsās vieglākai pievienošanai. Lai pievienotu skaļruņus Jūsu mājas kinozālei, saskaņojiet skaļruņa vada krāsu ar savienotāja krāsu.

Skaļruņu novietojumam ir būtiska nozīme telpiskās skaņas efekta iestatīšanai.

Labāka rezultāta nodrošināšanai, novietojiet visus skaļruņus pret klausīšanās pozīciju un novietojiet tos ausu līmeņa tuvumā (kad sēžat).

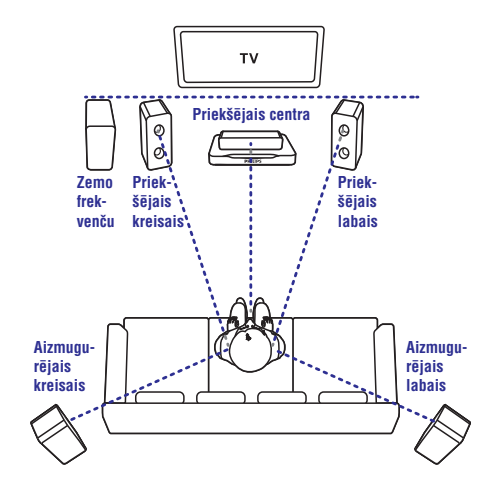

# ... PIEVIENOŠANA UN IESTATĪŠANA

#### Piezīme

 Telpiskā skaņa ir atkarīga no tādiem faktoriem kā istabas forma un izmērs, sienu un griestu tips, logiem un atstarojošām virsmām, un skaļruņu akustikas. Izmēģiniet dažādas skaļruņu pozīcijas, lai atrastu Jums optimālu iestatījumu.

Izpildiet šos pamat norādījumus un tad iestatiet Jūsu skaļruņus.

- 1. Sēdvietu pozīcija: Šis ir Jūsu klausīšanās zonas centrs.
- FRONT CENTER (priekšējais centrālais) skaļrunis: Novietojiet centrālo skaļruni tieši sēdvietu pozīcijas priekšā virs vai zem Jūsu TV. Pārliecinieties, ka tas ir Jūsu ausu līmeņa tuvumā, kad sēžat.
- 3. FRONT LEFT (priekšējais kreisais) un FRONT RIGHT (priekšējais labais) skaļruņi: Novietojiet kreiso un labo skaļruņus priekšā, vienādā attālumā no centrālā skaļruņa, novietojot tos lokā tā, lai visi trīs skaļruņi atrastos vienādā attālumā no sēdvietu pozīcijas. Novietojiet šos skaļruņus Jūsu ausu līmeņa tuvumā, kad sēžat.
- 4. REAR LEFT (aizmugurējais kreisais) un REAR RIGHT (aizmugurējais labais) skaļruņi: Novietojiet aizmugurējos telpiskās skaņas skaļruņus Jūsu sēdvietu pozīcijas kreisajā un labajā malā līnijā ar to vai nedaudz aiz tās. Labākam efektam pagrieziet tos pret sēdvietu pozīciju un novietojiet tos tieši virs Jūsu ausu līmena.
- SUBWOOFER (zemo frekvenču skaļrunis): Zemo frekvenču skaļruni novietojiet vismaz 1 m attālumā no TV ierīces kreisā vai labā sāna. Atstājiet apmēram 10 cm atstarpi no sienas.

#### Padariet Jūsu aizmugurējos skaļruņus par bezvadu skaļruņiem

Pieslēdziet aizmugurējos skaļruņus Jūsu mājas kinozālei ar bezvadu saslēgumu, lietojot bezvadu moduļa piederumu. Sīkākai informācijai skatiet bezvadu moduļa lietošanas pamācību.

#### Kas Jums nepieciešams:

 Philips bezvadu modulis. (Modelis: Philips RWSS5512, tiek pārdots atsevišķi)  Pieslēdziet bezvadu raidītāju Jūsu mājas kinozāles Wireless Rear Audio savienotājam.

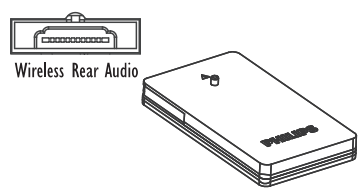

- Pievienojiet aizmugurējos skaļruņus bezvadu uztvērējam.
- 3. Pievienojiet bezvadu uztvērēju energoapgādei.

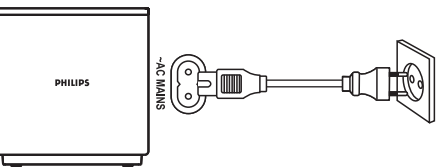

## Pievienošana TV

Pieslēdziet Jūsu mājas kinozāli pie TV, lai skatītos video. Jūs varat klausīties TV programmu audio caur Jūsu mājas kinozāles skaļruņiem. Izvēlieties labākās kvalitātes video savienojumu, kas pieejams Jūsu mājas kinozālei un TV.

#### 1. lespēja: TV pievienošana, izmantojot HDMI savienojumu (ARC)

#### Vislabākā video kvalitāte

Jūsu mājas kinozāle atbalsta HDMI versiju 1.4 – Audio Return Channel (ARC) (Audio atgriešanas kanālu). Ja Jūsu TV ir HDMI ARC atbalstošs, Jūs varat dzirdēt TV audio caur Jūsu mājas kinozāli, lietojot tikai vienu HDMI vadu.

- Lietojot Liela ātruma (High Speed) HDMI vadu, pievienojiet Jūsu mājas kinozāles HDMI OUT (ARC) savienotāju ar TV HDMI ARC savienotāju.
  - HDMI ARC savienotājs uz TV ierīces var būt apzīmēts atšķirīgi. Sīkākai informācijai skatiet TV lietošanas pamācību.
- Uz Jūsu TV ierīces ieslēdziet HDMI-CEC darbības. Sīkākai informācijai skatiet TV lietošanas pamācību.
  - Ja Jūs nevarat dzirdēt TV programmu audio caur mājas kinozāli, manuāli iestatiet audio (skatiet nodaļu "Audio iestatīšana").

## ... PRECES SPECIFIKĀCIJAS

#### Priekšējie/ aizmugurējie skaļruņi:

- Skaļruņa pretestība: 4 omi
- Skaļruņu skandas:
  - HTS55x3 un HTS6x3/93: 1 x 76.2 mm (3") zemās frekvences
  - HTS55x3/94: 2 x 76.2 mm (3") zemās frekvences
- Izmēri HTS55x3 (p x a x d):
  - Satelīta (mazie) skaļruņi: 90 x 185 x 105.5 mm
  - Tallboy (augstie) skaļruņi: 247 x 1091 x 242 mm
- Izmēri HTS65x3 (p x a x d):
  - Satelīta (mazie) skaļruņi: 101 x 280 x 104 mm
  - Tallboy (augstie) skaļruņi: 260 x 1101 x 260 mm
- Svars HTS55x3:
  - Satelīta (mazie) skaļruņi: 0.54 kg/ katrs
  - Tallboy (augstie) skaļruņi: 2.19 kg/ katrs
- Svars HTS65x3:
  - Satelīta (mazie) skaļruņi: 0.87 kg/ katrs
  - Tallboy (augstie) skaļruņi: 3.83 kg/ katrs

#### Tālvadības pults baterijas

• 2 x AAA-R03 – 1.5 V

#### Lāzera specifikācija

- BD Lāzera Tips (diode): InGaN/AlGaInN (BD), InGaInP (DVD), AlGaInP (CD)
- Viļņa garums: BD: 405 +7nm/-7nm (BD), 655 +10nm/-10nm (DVD), 790 +10nm/-20nm (CD)
- Izejas jauda (Maksimālie lielumi): 20mW (BD), 6mW (DVD), 7mW (CD)

## ... PRECES SPECIFIKĀCIJAS

#### Pastiprinātājs

- Kopējā izejas jauda:
  - 1000 W RMS (+/- 0.5 dB, 30% THD)/
  - 800 W RMS (+/- 0.5 dB, 10% THD)
- Frekvenču veiktspēja: 20 Hz 20 kHz / 3dB
- Signāla-trokšņa attiecība: > 65 dB (CCIR) (Akategorijas)
- leejas jutība:
  - AUX: 1000 mV
  - Music iLink: 350 mV

#### Video

- Signāla sistēma: PAL/NTSC
- HDMI izeja 480i/ 576i; 480p/ 576p, 720p, 1080i, 1080p, 1080p24

#### Audio

- S/PDIF Digitālā audio ieeja:
  - Koaksiālā: IEC 60958-3
  - Optiskā: TOSLINK
- Atjaunošanas frekvence:
  - MP3: 32 kHz, 44.1 kHz, 48 kHz
  - WMA: 44.1 kHz, 48 kHz
- Konstants bitu ātrums:
  - MP3: 32 kbps 320 kbps
  - WMA: 48 kbps 192 kbps

#### Radio

- Regulēšanas diapazons:
  - Eiropa/ Krievija/ Ķīna FM 87.5 108 MHz (50 kHz),
  - Klusā okeāna Āzijas valstis/ Latīņamerika: FM 87.5 – 108 MHz (50/100kHz) ,
- Signāla-trokšņa attiecība: FM 50 dB
- Frekvenču veiktspēja: FM 180 Hz 12.5 kHz / ±3dB

#### USB

- Saderība: Liela ātruma USB (2.0)
- Klases atbalsts: UMS (USB Mass Storage Class)
- Failu sistēma:, FAT16, FAT32, NTFS

### Galvenā ierīce

•

- Strāvas padeve • Eiropa/ Kīna/ Krievija/ Indija
- 220 240 V; ~50 Hz
- Latīņamerika/ Klusā okeāna Āzijas valstis: 110 – 127 V / 220~; 50-60 Hz
- Krievija/ Indija: 220 240 V ~, 50 Hz
- Strāvas patēriņš: 105 W
- Strāvas patēriņš gaidīšanas režīmā:  $\leq 0.5W$
- Ekonomiskajā gaidīšanas režīmā: 0.9W 0.5W
- Izmēri (p x a x d): 435 x 56 x 344 (mm)
- Svars: 3.3 kg

#### Zemo frekvenču skaļrunis

- Pretestība: 4 omi
- Skaļruņa skandas:165 mm (6.5") skaļrunis
- lzmēri (p x a x d):
- HTS55x3 un HTS6x3/93: 178 x 303 x 343 mm
- HTS55x3/94: 196 x 395 x 342 mm
- Svars:
- HTS55x3 un HTS6x3/93: 0.61 kg
- HTS55x3/94: 0.97 kg

#### Skaļruņi 🛛

- Centrālais skaļrunis:
- Skaļruņa pretestība: 4 omi
- Skaļruņu skandas:
- HTS55x3 un HTS6x3/93:1 x 76.2 mm (3") zemās frekvences
- HTS55x3/94: 2 x 76.2 mm (3") zemās frekvences
- Izmēri (p x a x d):
  - HTS55x3 un HTS6x3/93: 223 x 101.5 x 93.5 mm
  - HTS55x3/94: 280 x 95 x 92 mm
  - Svars:

•

- HTS55x3 un HTS6x3/93: 0.61 kg
- HTS55x3/94: 0.97 kg

# ... PIEVIENOŠANA UN IESTATĪŠANA

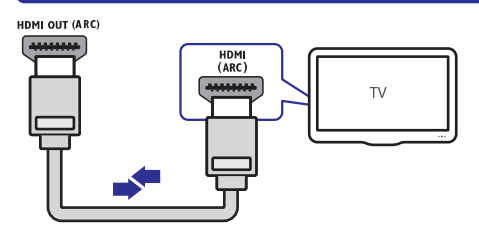

# 2. iespēja: TV pievienošana, izmantojot standarta HDMI

#### Vislabākā video kvalitāte

Ja Jūsu TV nav HDMI ARC saderīgs, pieslēdziet Jūsu mājas kinozāli TV ierīcei ar standarta HDMI savienojumu.

- Lietojot Liela ātruma (High Speed) HDMI vadu, pievienojiet Jūsu mājas kinozāles HDMI OUT (ARC) savienotāju ar TV HDMI savienotāju.
- Lai atskaņotu TV programmu audio caur mājas kinozāli, pieslēdziet papildus audio kabeli (skatiet nodaļu "Audio pievienošana no TV un citām ierīcēm").
- Uz Jūsu TV ierīces ieslēdziet HDMI-CEC darbības. Sīkākai informācijai skatiet TV lietošanas pamācību.
  - Ja Jūs nevarat dzirdēt TV programmu audio caur mājas kinozāli, manuāli iestatiet audio (skatiet nodaļu "Audio iestatīšana").

## Piezīme

 Ja Jūsu TV ierīcei ir DVI kontakts, Jūs varat lietot HDMI/DVI adapteri TV pieslēgšanai. Taču dažas iezīmes var nebūt pieejamas.

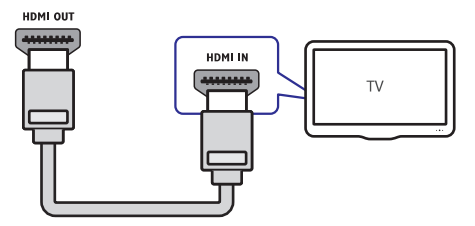

# 3. lespēja: TV pievienošana, izmantojot kompozītu video

#### Pamata video kvalitāte

Gadījumā, ja Jūsu TV nav HDMI savienotāja, lietojiet kompozītu video savienojumu. Kompozītu savienojums neatbalsta augstas-izšķirtspējas video.

- Lietojot kompozītu video kabeli savienojiet Jūsu mājas kinozāles VIDEO savienotāju ar TV ierīces VIDEO IN savienotāju.
  - Kompozītu video savienotājs var būt apzīmēts kā AV IN, COMPOSITE vai BASEBAND.
- Lai dzirdētu TV programmu audio caur mājas kinozāli, pieslēdziet papildus audio kabeli (skatiet nodaļu "Audio pievienošana no TV un citām ierīcēm").
- Laikā, kad skatāties TV programmas, atkārtoti spiediet uz Jūsu mājas kinozāles taustiņu SOURCE, lai izvēlētos pareizo audio ieeju.
- Laikā, kad skatāties video, uz Jūsu TV, ieslēdziet pareizo video ieeju. Sīkākai informācijai skatiet TV lietošanas pamācību.

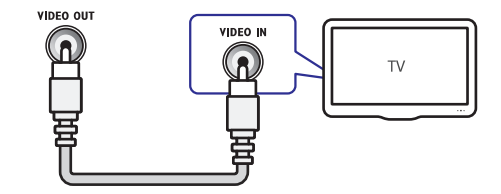

# ... PIEVIENOŠANA UN IESTATĪŠANA

## Digitālo ierīču pievienošana, lietojot HDMI savienojumu

Pievienojiet digitālo ierīci, kā televizora pierīci, spēļu konsoli vai videokameru, Jūsu mājas kinozālei, lietojot tikai vienu HDMI savienojumu. Šādā veidā pieslēdzot ierīces un atskanojot failu vai spēli,

- Video tiek automātiski parādīts Jūsu TV, un •
- Audio tiek automātiski atskanots uz Jūsu māias kinozāles.
- 1. Lietojot Liela ātruma (High Speed) HDMI vadu, pievienojiet Jūsu digitālās ierīces HDMI OUT savienotāju ar Jūsu mājas kinozāles HDMI IN1/2 savienotāju.
- 2. Pieslēdziet Jūsu mājas kinozāli TV ierīcei, lietojot savienotāju HDMI OUT (ARC).
  - Ja Jūsu TV nav HDMI CEC atbalstošs, izvēlieties pareizo video ieeju uz Jūsu TV ierīces.
- 3. Uz pieslēgtās ierīces ieslēdziet HDMI-CEC darbības. Sīkākai informācijai skatiet TV lietošanas pamācību.
  - Ja Jūs nevarat dzirdēt digitālās ierīces audio caur mājas kinozāli, manuāli iestatiet audio (skatiet nodaļu "Audio iestatīšana").
  - Jūs varat arī atkārtoti spiest taustinu . SOURCE uz Jūsu māias kinozāles. lai izvēlētos pareizo HDMI izeju.

## Audio pievienošana no TV vai citām ierīcēm

Atskanoiiet audio no TV vai citām pieslēgtām ierīcēm caur Jūsu māias kinozāli.

Lietoiiet labākās kvalitātes savienojumu, kas pieejams Jūsu TV ierīcei, mājas kinozālei un citām ierīcēm.

#### = Piezīme

- Šajā lietošanas pamācībā aprakstītie audio savienojumi ir tikai rekomendācija. Jūs varat lietot arī citus savienojumus.
- Ja Jūsu mājas kinozāle un TV ierīce ir • savienotas, lietoiot HDMI ARC savienoiumu, audio savienoiums nav nepieciešams.

#### 1. iespēja: Audio pieslēgšana ar digitāli optisko kabeli

#### Vislabākā audio kvalitāte

- 1. Lietojot optisko kabeli, savienojiet Jūsu mājas kinozāles OPTICAL savienotāju ar TV vai citas ierīces OPTICAL OUT savienotāju.
  - Digitāli optiskais savienotāis var būt . nosaukts kā SPDIF vai SPDIF OUT.

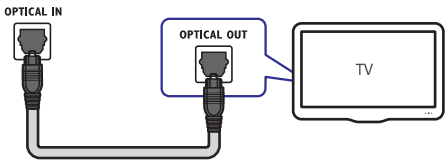

#### 2. iespēja: Audio pieslēgšana ar digitāli koaksiālo kabeli

#### Laba audio kvalitāte

- 1. Lietojot koaksiālo kabeli, savienojiet Jūsu mājas kinozāles **COAXIAL** savienotāju ar TV vai citas ierīces COAXIAL/ DIGITAL OUT savienotāju.
  - Digitāli optiskais savienotāis var būt . nosaukts kā DIGITAL AUDIO OUT.

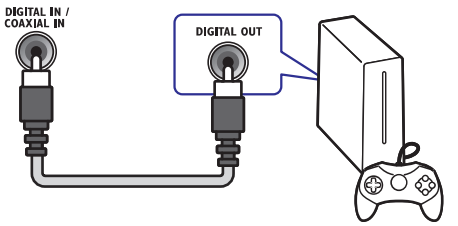

# ... PRECES SPECIFIKĀCIJAS

### .avi faili AVI konteinerā

Audio

| Audio<br>kodējums                                     | Video kodējums                             | Bitu ātrums<br>Maks. 10 Mbps       |  |
|-------------------------------------------------------|--------------------------------------------|------------------------------------|--|
| PCM,<br>Dolby Digital,<br>DTS kodols,<br>MP3,<br>WMA, | DivX 3.11, DivX 4.x,<br>DivX 5.x, DivX 6.x |                                    |  |
|                                                       | MPEG 1, MPEG 2                             | 20 Mbps<br>(augstākais<br>40 Mbps) |  |
|                                                       | MPEG 4 ASP                                 | Maks. 10 Mbps                      |  |
|                                                       | H.264/AVC<br>HP@4.1/4.0;<br>MP@3.2/3.1/3.0 | 20 Mbps<br>(augstākais<br>40 Mbps) |  |
| .divx faili AV                                        | l konteinerā                               |                                    |  |
| Audio<br>kodējums                                     | Video kodējums                             | Bitu ātrums                        |  |
| PCM,<br>Dolby Digital,<br>MP3,<br>WMA                 | DivX 3.11, DivX 4.x,<br>DivX 5.x, DivX 6.x | Maks. 10 Mbps                      |  |
|                                                       |                                            | 00 Mhna                            |  |

#### MPEG 1, MPEG 2 20 Mbps (Augstākais 40 Mbps) MPEG 4 ASP Maks. 10 Mbps .mp4 vai .m4v faili MP4 konteinerā Video kodējums Bitu ātrums kodējums Dolby Digital. MPEG 1. 20 Mbps

| MPEG,<br>MP3,<br>AAC,<br>HE-AAC | MPEG 2                                     | (augstākais<br>40 Mbps)            |  |
|---------------------------------|--------------------------------------------|------------------------------------|--|
|                                 | MPEG 4 ASP                                 | Maks. 10 Mbps                      |  |
|                                 | H.264/AVC<br>HP@4.1/4.0;<br>MP@3.2/3.1/3.0 | 20 Mbps<br>(augstākais<br>40 Mbps) |  |

#### .mkv faili MKV konteinerā

| Audio<br>kodējums                                                          | Video kodējums                             | Bitu ātrums                        |  |
|----------------------------------------------------------------------------|--------------------------------------------|------------------------------------|--|
| PCM,<br>Dolby Digital,<br>DTS kodols,<br>MPEG, MP3,<br>WMA, AAC,<br>HE-AAC | MPEG 1, MPEG 2                             | 20 Mbps<br>(augstākais<br>40 Mbps) |  |
|                                                                            | MPEG 4 ASP                                 | Maks. 10 Mbps                      |  |
|                                                                            | H.264/AVC<br>HP@4.1/4.0;<br>MP@3.2/3.1/3.0 | 20 Mbps<br>(augstākais<br>40 Mbps) |  |

#### .asf un .wmv faili ASF konteinerā

| Audio<br>kodējums                     | Video kodējums                               | Bitu ātrums                        |
|---------------------------------------|----------------------------------------------|------------------------------------|
| PCM,<br>Dolby Digital,<br>MP3,<br>VMA | MPEG 4 ASP                                   | Maksimāli<br>10 Mbps               |
|                                       | H.264/ AVC<br>HP@4.1/ 4.0;<br>MP@3.2/3.1/3.0 | 20 Mbps<br>(augstākais<br>40 Mbps) |

#### .mpg un .mpeg faili PS konteinerā

| Audio<br>kodējums                 | Video kodējums    | Bitu ātrums                        |
|-----------------------------------|-------------------|------------------------------------|
| PCM,<br>DTS kodols,<br>MPEG, MP3, | MPEG 1,<br>MPEG 2 | 20 Mbps<br>(augstākais<br>40 Mbps) |
|                                   | MPEG 1,<br>MPEG 2 | 20 Mbps<br>(augstākais<br>40 Mbps) |

#### .rm un .rmvb faili RM konteinerā (Pieejams tikai Klusā okeāna Āzijas valstīs un Ķīnā)

| Audio<br>kodējums | Video kodējums | Bitu ātrums                        |
|-------------------|----------------|------------------------------------|
| AAC,<br>COOK      | RV30, RV40     | 20 Mbps<br>(augstākais<br>40 Mbps) |

## 8. PRECES SPECIFIKĀCIJAS

#### 🚽 Piezīme

 Specifikācijas un dizains var mainīties bez brīdinājuma.

#### Reģiona kods

Datu etiķetē, kas atrodas mājas kinozāles apakšā vai aizmugurē, ir parādīts, kādi reģioni tiek atbalstīti.

| Valsts                                             | DVD | BD |
|----------------------------------------------------|-----|----|
| Eiropa,<br>Apvienotā Karaliste                     |     |    |
| Klusā okeāna<br>Āzijas valstis,<br>Taivāna, Koreja |     |    |
| Latīņamerika                                       |     |    |
| Austrālija,<br>Jaunzēlande                         |     |    |
| Krievija,<br>Indija                                |     | Ø  |
| Ķīna                                               |     |    |

#### Atskaņojamie mēdiji

- AVHD, BD, BD-R/ BD-RE, BD-Video, DVD-Video, DVD+R/+RW, DVD-R/-RW, DVD+R DL, CD-R/CD-RW, Audio CD, Video CD/SVCD, Attēlu faili, MP3 mediji, WMA mediji, DivX Plus HD mediji, USB atmiņas ierīces.
- RMVB (pieejams tikai Klusā okeāna Āzijas valstīm un Ķīnai)

#### Failu formāti

- Audio: .aac, .mka, .mp3, .wma, .wav, .mp4, .m4a
- Video:
  - .avi, .divx, mp4, .mkv, .asf, .wmv, .mpg, .mpeg,
  - .wmv, .rmvb, .rm (Pieejams tikai Klusā okeāna Āzijas valstīs un Ķīnā)
- Attēli: .jpg, .jpeg, .gif, .png

#### Audio formāti

Jūsu mājas kinozāle atbalsta šādus audio failus..

| Paplaši-<br>nājums | Kontei-<br>ners | Audio<br>kodējums | Bitu ātrums           |
|--------------------|-----------------|-------------------|-----------------------|
| .mp3               | MP3             | MP3               | 32 kbps ~<br>320 kbps |
| .wma               | ASF             | WMA               | 64 kbps ~<br>160 kbps |
| .aac               | AAC             | AAC, HEAAC        | 192 kbps              |
| .wav               | WAV             | PCM               | 1.4 Mbps              |
| .m4a               | MKV             | AAC               | 192 kbps              |
| .mka               | MKA             | PCM               | 27.648 Mbps           |
| .mka               | MKA             | Dolby Digital     | 640 kbps              |
| .mka               | MKA             | DTS kodols        | 1.54 Mbps             |
| .mka               | MKA             | MPEG              | 912 kbps              |
| .mka               | MKA             | MP3               | 32 kbps ~<br>320 kbps |
| .mka               | MKA             | WMA               | 64 kbps ~<br>160 kbps |
| .mka               | MKA             | AAC, HE-AAC       | 192 kbps              |

### Video formāti

Ja Jums ir augstas izšķirtspējas TV, Jūsu mājas kinozāle ļauj Jums atskaņot Jūsu video ar:

- Izšķirtspēju: 1920 x 1080 pikseļu pie
- Kadru ātruma: 6 ~ 30 kadri sekundē.

# ... PIEVIENOŠANA UN IESTATĪŠANA

# 3. iespēja: Audio pieslēgšana ar analogajiem audio kabeļiem

#### Pamata audio kvalitāte

 Lietojot analogo kabeli, savienojiet Jūsu mājas kinozāles AUX savienotājus ar TV vai citas ierīces AUDIO OUT savienotājiem.

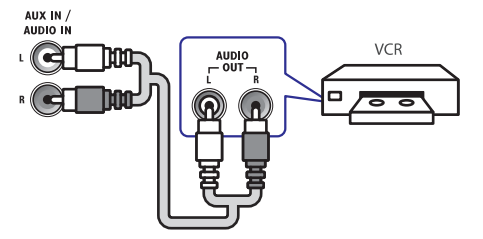

## Skaļruņu iestatīšana

- 1. Spiediet taustiņu A (Mājas).
- 2. Izvēlieties [Setup] (lestatīšana), tad spiediet taustiņu OK.
- Izvēlieties [Audio] (Audio iestatīšana) > [Speaker Setup] (Skaļruņu iestatīšana).
- levadiet attālumu līdz katram skaļrunim un tad klausieties testa signālus, un mainiet skaļumu. Nedaudz pamainiet skaļruņu pozīcijas, lai atrastu ideālo iestatījumu.

## EasyLfink iezīmes iestatīšana (HDMI-CEC vadība)

Jūsu Mājas Kinozāles Sistēma atbalsta Philips EasyLink funkciju, kas lieto HDMI CEC (Lietotāju Elektroniskās Vadības) protokolu. EasyLink- atbalstošas ierīces, kas pievienotas ar HDMI savienotājiem var tikt kontrolētas ar vienu tālvadības pulti.

## 📑 Piezīme

- Atkarībā no ražotāja, HDMI-CEC ir pazināms ar dažādiem nosaukumiem. Informācijai par Jūsu ierīci, skatiet ierīces lietošanas pamācību.
- Philips negarantē 100% savienojamību ar visām HDMI CEC ierīcēm.

#### Pirms darbības sākšanas

 Pieslēdziet Jūsu mājas kinozāli HDMI-CEC atbalstošai ierīcei, lietojot HDMI savienojumu.  Izveidojiet nepieciešamos savienojumus, kā tas aprakstīts 'Ātrā starta padomdevējā', tad pārslēdziet Jūsu TV uz pareizo avotu Jūsu mājas kinozālei.

#### EasyLink iezīmes ieslēgšana

- 1. Spiediet taustiņu A (Mājas)
- 2. Izvēlieties [Setup] (lestatīšana), tad spiediet taustiņu OK.
- Izvēlieties punktu [EasyLink] > [EasyLink] > [On] (leslēgts).
- Uz Jūsu TV un citām pieslēgtajām ierīcēm ieslēdziet HDMI-CEC vadību. Sīkākai informācijai skatiet TV vai citu ierīču lietošanas pamācības.
  - Uz Jūsu TV iestatiet audio izeju iestatījumā 'Ampliefer' (Pastiprinātājs) (TV skaļruņu vietā). Sīkākai informācijai skatiet TV lietošanas pamācību.

#### EasyLink vadība

Lietojot EasyLink iezīmi, kontrolējiet mājas kinozāli un citas pieslēgtās HDMI-CEC saderīgās ierīces ar vienu tālvadības pulti.

- [One Touch Play] (Atskaņošanas sākšana ar vienu taustiņu). Laikā, kad video disks ir ievietots disku nodalījumā, spiediet taustiņu >, lai atmodinātu TV no gaidīšanas režīma un sāktu atskaņošanu.
- [One touch Standby] (Sistēmas pārslēgšana gaidīšanas režīmā ar vienu taustiņu). Ja sistēmas pārslēgšanas gaidīšanas režīmā ar vienu pieskārienu iezīme ir ieslēgta Jūsu mājas kinozālei, Jūs varat to pārslēgt gaidīšanas režīmā ar TV vai citas HDMI-CEC saderīgas ierīces tālvadības pulti.
- [System Audio Control] (Sistēmas Audio Vadība). Ja Sistēmas audio Vadības iezīme ir aktivizēta, mājas kinozāle automātiski pārslēdzas uz pieslēgtās ierīces audio avotu, kad Jūs veicat atskaņošanu uz ierīces.
- [Audio Input Mapping] (Audio leejas piešķiršana). Ja sistēmas audio vadības iezīme nestrādā, piešķiriet audio ieejas pareizajiem Jūsu mājas kinozāles audio ieeju savienotājiem. (skatiet nodaļu "Audio iestatīšana").

#### **Piezīme**

 Lai mainītu EasyLink vadības iestatījumus, spiediet taustiņu (Mājas), izvēlieties [Setup] > [[EasyLink].

# ... PIEVIENOŠANA UN IESTATĪŠANA

#### Audio iestatīšana

Ja Jūs nevarat dzirdēt pievienotās ierīces audio izeju caur Jūsu mājas kinozāles skaļruņiem, pārliecinieties, ka esat ieslēguši EasyLink iezīmi visām ierīcēm (skatiet nodaļu 'EasyLink iezīmes ieslēgšana'). Tad iestatiet EasyLink iezīmes audio vadību.

- 1. Spiediet 🕈 (Mājas).
- Izvēlieties [Setup] (lestatīšana), un tad spiediet OK.
- Izvēlieties [EasyLink] > [System Audio Control] (Sistēmas audio vadīšana) > [On] (leslēgts).
  - Lai atskaņotu audio no TV skaļruņiem, izvēlieties iespēju [Off] un neizpildiet turpmākos soļus.
- Izvēlieties [EasyLink] > [Audio Input maping] (Audio ieeju piešķiršana).
- Izpildiet TV ekrānā redzamās pamācības, lai piešķirtu pievienotās ierīces Jūsu mājas kinozāles audio ieejām.
  - Ja Jūs pievienojat Jūsu mājas kinozāli TV ierīcei, lietojot HDMI ARC savienojumu, pārliecinieties, ka TV audio ir piešķirts Jūsu mājas kinozālei.

## Mājas sakaru tīkla pievienošana un iestatīšana

Pieslēdziet Jūsu mājas kinozāli sakaru tīkla maršrutētājam, lietojot vadu vai bezvadu sakaru tīkla savienojumu un baudiet:

- Straumētu multimediju saturu (skatiet nodaļu "Datora pārlūkošana, lietojot DLNA").
- Viedā telefona vadību.
- Net TV (Nav pieejams Ķīnā) (skatiet nodaļu "Net TV pārlūkošana").
- Programmatūras atjaunināšanu (skatiet nodaļu "Programmatūras atjaunināšana no Interneta").

## l Brīdinājums

 lepazīstieties ar sakaru tīkla maršrutētāja, mēdiju servera programmatūru un sakaru tīklošanas principiem, pirms mēģināt pieslēgt mājas kinozāli datora sakaru tīklam. Ja nepieciešams, izlasiet dokumentāciju, kas attiecas uz sakaru tīkla komponentēm. Philips nav atbildīgs par zudumiem, bojājumiem vai datu zudumiem.

#### Pirms darbības sākšanas

- Net TV iezīmei un programmatūras atjauninājumiem, pārliecinieties, ka sakaru tīkla maršrutētājam ir piekļuve Internetam, un tam nav uzstādīti 'ugunsmūri' vai citas drošības sistēmas.
- Pārliecinieties, ka ir veikti visi nepieciešamie savienojumi, kas aprakstīti "Ātrā starta padomdevējā", tad ieslēdziet Jūsu TV uz pareizo avotu Jūsu mājas kinozālei.

#### Vadu savienojuma iestatīšana

#### Kas jums nepieciešams:

- Sakaru tīkla vads (RJ45 taisnais kabelis).
- Sakaru tīkla maršrutētājs (ar DHCP atļautu).

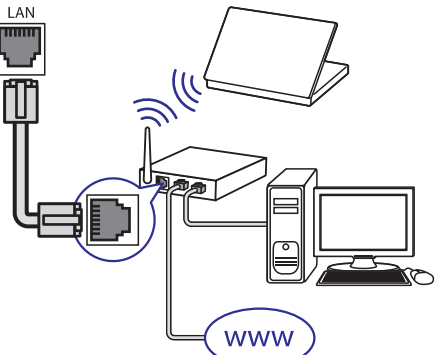

- Pieslēdziet mājas kinozāles savienotāju LAN sakaru tīkla maršrutētājam, lietojot skaru tīkla vadu.
- 2. Spiediet A (Home) (Mājas).
- 3. Izvēlieties [Setup] (lestatīšana), tad spiediet OK.
- Izvēlieties [Network] (Sakaru tīkls), [Network Installation] (Sakaru tīkla instalācija), > [Wired (Ethernet)] (Vadu savienojums).
- 5. Izpildiet TV ekrānā redzamās pamācības, lai pabeigtu iestatīšanu.
  - Ja savienojums neizdodas, izvēlieties [Retry] (Mēģināt vēlreiz), tad spiediet OK.
- 6. Izvēlieties [Finish] (Beigt), tad spiediet OK, lai izietu.
  - Lai redzētu sakaru tīkla iestatījumus, izvēlieties [Setup] (lestatīšana) > [Network] (Sakaru tīkls) > [View Network Settings] (Apskatīt sakaru tīkla iestatījumus)

# ... PROGRAMMATŪRAS ATJAUNINĀŠANA

# Programmatūras atjaunināšana no Interneta

- Pieslēdziet Jūsu mājas kinozāli mājas sakaru tīklam ar piekļuvi liela ātruma Internetam (skatiet nodaļu "Mājas sakaru tīkla pievienošana un iestatīšana").
- 2. Spiediet A (Mājas).
- 3. Izvēlieties [Setup] (lestatīšana), tad spiediet OK.
- Izvēlieties [Advanced] (Paplašinātā iestatīšana)
   > [Software Update] (Programmatūras atjaunināšana) > [Network] (tīkla iestatīšana).
   → Ja tiek atrasts atjaunināšanas fails, tiek prasīts sākt vai atcelt atjaunināšanu.
- 5. Sekojiet norādījumiem TV ekrānā, lai apstiprinātu atjaunināšanas darbību.
  - Kad programmatūras atjaunināšana ir pabeigta, atskaņotājs automātiski pārslēdzas gaidīšanas režīmā un atkal ieslēdzas. Ja nē, atvienojiet strāvas vadu uz dažām sekundēm un atkal pievienojiet to.

# Jūsu palīdzības teksta ekrānā atjaunināšana

Ja pašreizējā palīdzības teksta ekrānā versija ir zemāka nekā jaunākā mājas lapā www.philips.com/support pieejamā versija, lejupielādējiet jaunāko palīdzības teksta ekrānā versiju (skatiet nodaļu "Programmatūras versijas pārbaude").

#### Kas Jums nepieciešams:

- USB zibatmiņa ar vismaz 35MB brīvas atmiņas. USB zibatmiņai ir jābūt formatētai FAT vai NTFS. Nelietojiet USB cieto draivu;
- Dators ar piekļuvi Internetam;
- Arhivēšanas programma, kas atbalsta ZIP failu formātu.

#### 1. solis: Lejuplādējiet jaunāko ekrāna palīdzības versiju

- 1. Pieslēdziet USB zibatmiņu Jūsu datoram.
- 2. Jūsu web pārlūka programmā ejiet uz mājas lapu www.philips.com/support.
- Philips atbalsta mājas lapā atrodiet Jūsu ierīci un uzklikšķiniet uz User manuals (Lietošanas pamācības) un tad atrodiet User Manual Upgrade Software (Lietotāja pamācību atjaunināšanas programmatūras).
  - Palīdzības atjauninājums ir pieejams kā zip fails.
- 4. Saglabājiet zip failu pamat direktorijā Jūsu USB zibatmiņā.
- Lietojiet arhivēšanas programmu, lai atvērtu palīdzības atjauninājuma failu USB zibatmiņas pamat direktorijā.
  - → Fails ar nosaukumu "HTS xxxxeDFU.zip" tiek atvērts Jūsu USB zibatmiņas UPG\_ALL mapē, kur "xxxx" ir Jūsu mājas kinozāles modeļa numurs.
- 6. Atvienojiet USB zibatmiņu no Jūsu datora.

#### 2. solis: Ekrāna palīdzības atjaunināšana

## Brīdinājums

- Pirms Jūs pieslēdzat USB zibatmiņu pie Jūsu mājas kinozāles, pārliecinieties, ka disku nodalījumā nav diska, un disku nodalījums ir aizvērts.
- 1. Pieslēdziet USB zibatmiņu, kurā ir lejuplādētais fails, Jūsu mājas kinozālei.
  - Pārliecinieties, ka diska nodalījums ir aizvērts un tajā neatrodas disks.
- 2. Spiediet A (Mājas).
- 3. levadiet 338 uz tālvadības pults.
- Izpildiet ekrānā redzamās instrukcijas, lai apstiprinātu atjaunināšanu. Neizslēdziet mājas kinozāli un neatvienojiet USB zibatmiņu atjaunināšanas laikā.
- 5. Atvienojiet USB zibatmiņu no Jūsu mājas kinozāles.

## 7. PROGRAMMATŪRAS ATJAUNINĀŠANA

Philips nepārtraukti mēģina uzlabot tā produktus. Lai saņemtu vislabākās iezīmes un atbalstu Jūsu mājas kinozālei, atjauniniet Jūsu mājas kinozāli ar jaunāko programmatūru.

Salīdziniet pašreizējo Jūsu mājas kinozāles programmatūras versiju ar jaunāko programmatūras versiju mājas lapā www.philips.com/support . Ja pašreizējā programmatūras versija ir zemāka nekā Philips atbalsta mājas lapā jaunākā pieejamā versija, atjauniniet Jūsu mājas kinozāli ar jaunāko versiju.

## l Uzmanību

 Neuzstādiet zemāku programmatūras versiju nekā Jūsu ierīcē pašreiz uzstādītā versija. Philips nenes atbildību par traucējumiem, kas radušies programmatūras pazemināšanas rezultātā.

# Programmatūras versijas pārbaude

Noskaidrojiet Jūsu mājas kinozālē pašreiz uzstādītās programmatūras versiju.

- 1. Spiediet A (Mājas).
- 2. Izvēlieties [Setup] (lestatīšana), tad spiediet OK.
- Izvēlieties [Advanced] (Paplašinātā iestatīšana),> [Version Info].

   → Programmatūras versija ir parādīta.
- Pēdējie divi cipari norāda pašreizējo versiju ekrāna palīdzības tekstam, kas saglabāts Jūsu mājas kinozālē. Piemēram, ja pašreizējā programmatūras versija ir 'Subsystem SW: 35-00-00-05', '05' norāda pašreizējo ekrāna palīdzības teksta versiju, kas saglabāta Jūsu mājas kinozālē.

## Programmatūras atjaunināšana no USB

#### Kas Jums nepieciešams:

- USB zibatmiņa ar vismaz 75MB atmiņas. USB zibatmiņai ir jābūt FAT vai NTFS formātā. Nelietojiet USB cietā diska draivu.
- Dators ar piekļuvi Internetam.
- Arhivēšanas programma, kas atbalsta ZIP faila formātu.

#### 1. solis: Jaunākās programmatūras Iejupielādēšana

- 1. Pieslēdziet USB atminas ierīci Jūsu datoram.
- 2. Jūsu web pārlūka programmā ejiet uz www.philips.com/support.
- 3. Philips Atbalsta mājas lapā atrodiet Jūsu ierīci un sadaļu 'Software and drivers'.
  - Programmatūras atjauninājums ir pieejams kā zip fails.
- Saglabājiet zip failu pamat direktorijā Jūsu USB zibatmiņā.
- Lietojiet arhivēšanas programmu, lai atvērtu palīdzības atjauninājuma failu USB zibatmiņas pamat direktorijā.
  - ➡ Fails tiek atvērts Jūsu USB zibatmiņas UPG\_ALL mapē.
- 6. Atvienojiet USB zibatmiņu no Jūsu datora.

#### 2. solis: programmatūras atjaunināšana

#### Brīdinājums

- Programmatūras atjaunināšanas laikā neizslēdziet Jūsu mājas kinozāli un neatvienojiet USB atmiņas ierīci.
- 1. Pievienojiet USB atmiņas ierīci, kurā saglabāts atjaunināšanas fails, mājas kinozālei.
  - Pārliecinieties, ka diska nodalījums ir aizvērts un tajā neatrodas disks.
- 2. Spiediet **f** (Mājas).
- 3. Izvēlieties [Setup] (lestatīšana), tad spiediet OK.
- Izvēlieties [Advanced] (Paplašinātā iestatīšana)
   [Software update] (programmatūras atjaunināšana) > [USB].
- 5. Sekojiet norādījumiem TV ekrānā, lai apstiprinātu atjaunināšanu.
  - Kad programmatūras atjaunināšana ir pabeigta, atskaņotājs automātiski pārslēdzas gaidīšanas režīmā un atkal ieslēdzas. Ja tā nenotiek, atvienojiet strāvas vadu uz dažām sekundēm un atkal pievienojiet to.

# ... PIEVIENOŠANA UN IESTATĪŠANA

#### Bezvadu savienojums

Jūsu mājas kinozāle ir gatava Wi-Fi savienojumam. Pieslēdziet Wi-Fi sargspraudni vieglai piekļūšanai pie bezvadu sakaru tīkla.

#### Kas jums nepieciešams:

- Sakaru tīkla maršrutētājs (ar DHCP atļautu). Labākajai bezvadu sakaru darbībai, nodrošinājumam un saderībai lietojiet 802.11n maršrutētāju.
- Wi-Fi sargspraudnis (Modelis: Philips WUB1110).

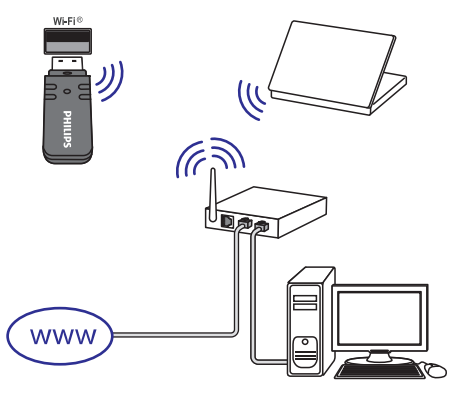

- 1. Spiediet A (Home) (Mājas).
- Izvēlieties [Setup] (lestatīšana), tad spiediet OK.
- Izvēlieties [Network] (Sakaru tīkls), [Network Installation] (Sakaru tīkla instalācija), > [Wireless (Wi-Fi)] (Bezvadu savienojums (Wi-Fi), tad spiediet OK.
- Izpildiet TV ekrānā redzamās pamācības, lai izvēlētos un pabeigtu bezvadu sakaru tīkla iestatīšanu.
  - Ja savienojums neizdodas, izvēlieties [Retry] (Mēģināt vēlreiz), tad spiediet OK.
- 5. Izvēlieties [Finish] (Beigt), tad spiediet OK, lai izietu.
  - Lai redzētu sakaru tīkla iestatījumus, izvēlieties [Setup] (lestatīšana) > [Network] (Sakaru tīkls) > [View wireless Settings] (Apskatīt bezvadu sakaru tīkla iestatījumus)

#### Jūsu mājas kinozāles nosaukšana

Lai viegli atpazītu Jūsu mājas kinozāli sakaru tīklā, piešķiriet tai nosaukumu.

- 1. Spiediet **A** (Home) (Mājas).
- 2. Izvēlieties [Setup] (lestatīšana), tad spiediet OK.
- Izvēlieties [Network] (Sakaru tīkls), [Name your Product] (Jūsu ierīces nosaukšana).
- 4. Spiediet Burtu-ciparu taustiņus, lai ievadītu nosaukumu.
- 5. Izvēlieties [Done] (Paveikts), tad spiediet OK, lai izietu.

Šī nodaļa palīdz Jums lietot mājas kinozāli mediju atskaņošanai no dažnedažādiem avotiem.

#### Pirms darbības sākšanas

Pārliecinieties, ka:

- Ir veikti visi nepieciešamie savienojumi un ir pabeigta iestatīšana, izskaidroti sadaļā 'Ātrā starta padomdevējs'.
- Pabeidziet pirmās reizes iestatīšanu. Pirmās reizes iestatīšana parādās, kad ieslēdzat mājas kinozāli, ja Jūs iestatīšanu nepabeidzat.
- TV ir pārslēgts uz pareizo avotu šai mājas kinozālei (piem., HDMI, AV IN).

## Piekļūšana mājas izvēlei

Mājas izvēlne nodrošina vieglu pieeju pievienotajām ierīcēm, iestatīšanai un citām noderīgām Jūsu mājas kinozāles iezīmēm.

1. Spiediet taustiņu 🕈 (Mājas).

➡ Mājas izvēlne ir parādīta.

- 2. Spiediet **navigācijas taustiņus** un taustiņu **OK**, lai izvēlētos sekojošo:
  - [play DISC]: sāktu diska atskaņošanu.
     [browse USB]: pieklūtu USB satura
  - pārlūkošanai. • **[browse iPod]:** pieklūtu iPod vai iPhone
  - [urowse iPou]: piekļatu iPou vai iPilote satura pārlūkošanai.
  - [browse Net TV]: piekļūtu Net TV.
  - [browse PC]: piekļūtu datora satura pārlūkošanai.
  - [HDMI 1]: izvēlētos digitālo ierīci, kas pieslēgta Jūsu mājas kinozāles savienojumam HDMI IN 1.
  - [HDMI 2]: izvēlētos digitālo ierīci, kas pieslēgta Jūsu mājas kinozāles savienojumam HDMI IN 2.
  - [Setup] (iestatīšana): piekļūtu izvēlnēm video, audio un citu iestatījumu maiņai.
  - [Help]: piekļūtu lietošanas pamācībai ekrānā.

## Diski

Jūsu mājas kinozāle var atskaņot DVD, VCD, CD un Blu-ray diskus. Tā var atskaņot arī diskus, kurus Jūs esat ierakstījuši mājās, kā CD-R diskus ar fotogrāfijām un mūziku.

- 1. levietojiet disku mājas kinozālē.
- Ja diska atskaņošana nesākas automātiski, spiediet taustiņu DISC vai mājas izvēlnē izvēlieties punktu [play DISC].
- Lietojiet tālvadības pulti, lai kontrolētu atskaņošanu.

## 🚽 Piezīme

 Lai novērstu mirgoņu, mainiet displeja spožumu.

#### Atskaņošanas taustiņi

| Taustiņš                                                                  | Darbība                                                                                               |
|---------------------------------------------------------------------------|----------------------------------------------------------------------------------------------------|
| Navigācijas taustiņi                                                      | Pārvietojas pa izvēlnēm.<br>Augšup/ lejup: Rotē attēlu<br>pulksteņa rādītāju virzienā vai<br>pret to. |
| OK                                                                        | Apstiprina ievadi vai izvēli.                                                                         |
| <ul> <li>(Atskaņot)</li> </ul>                                            | Sāk vai turpina atskaņošanu.                                                                          |
| II (pauzēt<br>atskaņošanu)                                                | Pauzē atskaņošanu.                                                                                    |
|                                                                           | Beidz atskaņošanu.                                                                                    |
| <b>I4</b> / ► <b>I</b>                                                    | Pārlec uz iepriekšējo vai<br>nākam celiņu, nodaļu vai<br>failu.                                       |
| <b>44</b> / <b>&gt;&gt;</b>                                               | Laikā, kad video ir pauzēts,<br>meklē atpakaļ vai uz priekšu.                                         |
| SUBTITLE                                                                  | Izvēlas video subtitru valodu.                                                                        |
| <b>DISC/ POP-UP</b><br><b>MENU</b> (Diska izvēlne/<br>Uznirstošā izvēlne) | Piekļūst diska izvēlnei vai<br>iziet no tās.                                                          |
| i <b>≡ OPTIONS</b><br>(lespējas)                                          | Audio, video vai mēdiju failu<br>atskaņošanas laikā piekļūst<br>plašākām atskaņošanas<br>iespējām.    |

# ... IESTATĪJUMU REGULĒŠANA

## Skaļruņu iestatījumi

- 1. Spiediet A (Mājas).
- 2. Izvēlieties [Setup] (lestatīšana), tad spiediet OK.
- Izvēlieties [Advanced] (Paplašinātā iestatīšana), tad spiediet taustiņu OK.
- Spiediet Navigācijas taustiņus un taustiņu OK, lai izvēlētos un mainītu:
  - [Enhanced audio] (Paplašinātais audio): Izvēlieties [On] (Ieslēgt), lai ieslēgtu audio pārsūtīšanas izpildīšanu uz skaļruņiem un ieslēgtu karaokes iestatījumus (ja Jūsu ierīce atbalsta karaokes iezīmi). Lai atskaņotu diska oriģinālo audio, izvēlieties iestatījumu [Off] (Izslēgt).

## 🔆 Padoms

 leslēdziet audio pārsūtīšanas izpildīšanas iezīmi pirms izvēlaties iepriekš noteiktu skaņas režīmu (skatiet nodaļu "Skaņas režīms").

# Rūpnīcas iestatījumu atiestatīšana

- 1. Spiediet 🕈 (Mājas).
- Izvēlieties [Setup] (lestatīšana), tad spiediet OK.
- Izvēlieties [Advanced] (Paplašinātā iestatīšana)
   [Restore default settings] (Atiestatīt noklusētās vides iestatījumus), tad spiediet taustiņu OK.
- 4. Izvēlieties [OK], tad spiediet taustiņu OK, lai apstiprinātu.
  - Visi šīs ierīces iestatījumi tiek atiestatīti uz rūpnīcā definētajiem noklusētās vides iestatījumiem, izņemot dažus iestatījumus kā vecāku kontroles iestatījumus un DivX VOD reģistrācijas kodu.

# ... IESTATĪJUMU REGULĒŠANA

## Audio iestatījumi

- 1. Spiediet A (Mājas).
- 2. Izvēlieties [Setup] (lestatīšana), tad spiediet OK.
- **3.** Izvēlieties [Audio] (Audio iestatīšana), tad spiediet OK.
- 4. Spiediet Navigācijas taustiņus un taustiņu OK, lai izvēlētos un mainītu:
  - [Night Mode] (Nakts režīms): Izvēlas klusu vai pilna diapazona skaņu. Nakts režīms samazina skaļo skaņu skaļumu un palielina skaļumu tādām skaņām kā runai. Pieejams tikai Dolby Digital kodētajiem DVD diskiem un Blu-ray diskiem.
  - [HDMI Audio]: HDMI audio tiek automātiski sajaukts divos kanālos TV skaļruņiem. Ja Jūs nevēlaties, lai audio tiek raidīts caur Jūsu TV, izslēdziet HDMI audio iestatījumu.

## Vecāku kontroles iestatījumi

- 1. Spiediet 希 (Mājas).
- 2. Izvēlieties [Setup] (lestatīšana), tad spiediet OK.
- 3. Izvēlieties [Preference] (Izvēles iestatīšana), tad spiediet OK.
- 4. Spiediet Navigācijas taustiņus un taustiņu OK, lai izvēlētos un mainītu:
  - [Change Password] (Paroles maiņa): lestata vai maina Jūsu paroli vecāku kontroles piekļuvei. Ja Jums nav paroles vai esat to aizmirsuši, ievadiet 0000.
  - [Parental Control] (Vecāku kontrole): leslēdz uz vecumu balstītu piekļuvi DVDvideo disku, kas ierakstīti ar novērtējuma līmeņiem, atskaņošanai. Lai atskaņotu diskus neskatoties uz novērtējuma līmeni, izvēlieties iestatījumu [8 Adult].

## Displeja iestatījumi

- 1. Spiediet A (Mājas).
- Izvēlieties [Setup] (lestatīšana), tad spiediet OK.
- Izvēlieties [Preference] (Izvēles iestatīšana), tad spiediet OK.
- Spiediet Navigācijas taustiņus un taustiņu OK, lai izvēlētos un mainītu:
  - [Auto subtitle shift] (Automātiskā subtitru pacelšana): leslēdz vai izslēdz automātisko subtitru pacelšanu TV, kas atbalsta šo iezīmi, ekrānā,
  - [Display panel] (Displeja panelis): lestata mājas kinozāles priekšējā paneļa spožumu.
  - [VCD PBC] (Atskaņošanas vadība): leslēdz vai izslēdz satura izvēlnes navigāciju VCD un SVCD diskiem ar Atskaņošanas vadības iezīmi.

## Enerģijas taupīšanas iestatījumi

- 1. Spiediet A (Mājas).
- 2. Izvēlieties [Setup] (lestatīšana), tad spiediet OK.
- Izvēlieties [Preference] (Izvēles iestatīšana), tad spiediet OK.
- Spiediet Navigācijas taustiņus un taustiņu OK, lai izvēlētos un mainītu:
  - [Screen Saver] (Ekrāna saudzētājs): leslēdz mājas kinozāles ekrāna saudzētāja režīmu pēc 10 minūšu bezdarbības.
  - [Auto Standby] (Automātiskā pārslēgšanās gaidīšanas režīmā): Pārslēdz mājas kinozāli gaidīšanas režīmā pēc 30 minūtēm, ja diska vai USB režīmā nenotiek nekāda darbība.
  - [Sleep Timer] (Izslēgšanās taimeris): lestata laika periodu izslēgšanās taimerim, lai Izslēgtu mājas kinozāli gaidīšanas režīmā pēc noteikta laika.

# ... JŪSU MĀJAS KINOZĀLES LIETOŠANA

#### Attēla un skaņas sinhronizēšana

Ja audio un video nav sinhronizēti, Jūs varat kavēt audio, lai tas atbilstu video.

- 1. Spiediet Ht SOUND SETTINGS (Skaņas iestatījumi).
- 2. Izvēlieties AUDIO SYNC (skaņa), tad spiediet OK.
- Spiediet Navigācijas taustiņus (augšup/ lejup), lai sinhronizētu audio ar video.
- 4. Spiediet OK, lai apstiprinātu Jūsu izvēli.

#### Bly-ray 3D disku atskaņošana

Jūsu mājas kinozāle var atskaņot Blu-ray 3D video. Pirms 3D disku atskaņošanas izlasiet brīdinājumu par 3D video skatīšanos.

#### Kas Jums nepieciešams

- 3D TV
- 3D brillu pāris, kas ir saderīgs ar Jūsu 3D TV.
- 3D Blu-ray video
- Liela ātruma HDMI vads (ieteicams 1.4 versijas)
- 1. Lietojot liela ātruma HDMI vadu savienojiet Jūsu mājas kinozāli ar 3D atbalstošu TV.
- Pārliecinieties, ka 3D video iestatījumi ir aktivizēti. Spiediet taustiņu ♠ (Mājas), izvēlieties [Setup] (lestatīšana) > [Video] > [Watch 3D video] > [Auto].
  - Lai atskaņotu 3D diskus 2D režīmā, izvēlieties punktu [Off],
- 3. Atskaņojiet Blu-ray 3D disku un uzlieciet 3D brilles.
  - Video meklēšanas laikā un dažos atskaņošanas režīmos video ir parādīts 2D režīmā. Video parādīšana 3D režīmā atsākas, kad Jūs atsākat atskaņošanu.

#### **Bonus View uz Blu-ray**

Blu-ray diski, kas atbalsta Bonus View iezīmi, (zināma arī kā Attēls – attēlā) ļauj Jums pamata iezīmes skatīšanās laikā skatīties īpašu saturu, kā direktora komentārus, mazā attēlā uz ekrāna.

- 1. leslēdziet BonusView Blu-ray diska izvēlnē.
- 3. Izvēlieties [PIP Selection] (izvēlēties attēlsattēlā) > [PIP].
  - Atkarībā no video, PIP (Attēls- attēlā) iespējas [1] vai [2] ir parādītas.

- Lai izslēgtu Bonus-View iezīmi, izvēlieties punktu [Off] .
- Izvēlieties [2nd Audio Language] (otrā audio valoda) vai [2nd Subtitle Language] (otro subtitru valoda), tad spiediet OK.
- 5. Izvēlieties atskaņojamo valodu, tad spiediet OK.

#### **BD** -Live uz Blu-ray

Blu-ray diskos ar BD-Live saturu, piekļūstiet papildus iezīmēm, kā Interneta sarunu telpām ar direktoru, jaunākajiem filmu trilleriem, spēlēm, 'ādiņām' un zvanu signāliem. BD-Live servisi un saturs atšķiras un ir atkarīgi no diska.

#### Kas Jums nepieciešams:

- Blu-ray disks ar BD-Live saturu.
- Atmiņas ierīce:
  - USB atmiņas ierīce ar vismaz 1GB brīvas atmiņas, vai
  - SDHC tipa Class 6 SD atmiņas karte ar vismaz 8GB brīvas atmiņas.
- Pieslēdziet Jūsu mājas kinozāli pie mājas sakaru tīkla ar piekļuvi Internetam (skatiet nodaļu 'Mājas sakaru tīkla pievienošana un iestatīšana').
- 2. Pievienojiet USB atmiņas ierīci vai ievietojiet SD atmiņas karti Jūsu mājas kinozālē.
  - Ja tiek pieprasīts, izpildiet norādījumus ekrānā SD atmiņas kartes formatēšanai.
- Izvēlieties [Advanced] (Paplašinātā iestatīšana)
   > [Local Storage] (Vietējā saglabāšana).
- 5. Izvēlieties [USB] vai [SD Card].
  - Lietojiet USB atmiņas ierīci vai SD atmiņas karti lejupielādētā BD-Live satura saglabāšanai.
- Izvēlieties [Advanced] (Paplašinātā iestatīšana)
   [BD-Live security] (BD-Live drošība) > [Off] (Izslēgt), lai ieslēgtu BD-Live iezīmi.
  - Lai izslēgtu BD-Live, izvēlieties punktu [On].
- 7. Diska izvēlnē izvēlieties BD-Live ikonu , tad spiediet **OK**.
  - BD-Live sāk ielādēties. Ielādēšanas laiks ir atkarīgs no diska un Jūsu Interneta savienojuma.

 Spiediet Navigācijas taustiņus, lai pārvietotos pa BD-Live, un tad spiediet OK, lai izvēlētos punktu.

#### 📕 Piezīme

Lai dzēstu atmiņas ierīces atmiņu, spiediet
 (Mājas), izvēlieties [Setup] (lestatīšana)
 [Advanced] (Paplašinātā iestatīšana) >
 [Clear memory] (Atmiņas dzēšana).

## Datu faili

Jūsu mājas kinozāle var atskaņot attēlus, audio un video failus, kas saglabāti diskā vai USB atmiņas ierīcē. Pirms faila atskaņošanas pārliecinieties, ka faila formāts ir mājas kinozāles atbalstīts (skatiet nodaļu 'Failu formāti').

- 1. Atskaņojiet failus no diska vai USB atmiņas ierīces.
- 2. Lai beigtu atskaņošanu, spiediet taustiņu 🔳
  - Lai atsāktu video atskaņošanu no vietas, kur tā tika pārtraukta, spiediet taustiņu 
     (Atskaņošana).
  - Lai atskaņotu video no sākuma, spiediet taustiņu

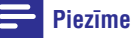

 Lai atskaņotu DivX DRM aizsargātus failus, pievienojiet Jūsu mājas kinozāli TV ar HDMI vadu.

#### Subtitri

Ja Jūsu video ir subtitri vairākās valodās, izvēlieties subtitru valodu.

## 🚽 Piezīme

- Pārliecinieties, ka subtitru faila nosaukums ir tāds pats kā video faila nosaukums. Piemēram, ja video fails ir nosaukts 'movie.avi', saglabājiet subtitru failu kā 'movie.srt' vai 'movie.sub'.
- Jūsu mājas kinozāle var atskaņot subtitru failus ar šādiem faila nosaukumu paplašinājumiem: .srt, .sub, . txt, .ssa, .ass, .smi un .sami. Šie faili netiek parādīti failu navigācijas izvēlnē.

- 1. Video atskaņošanas laikā spiediet taustiņu **SUBTITLE**, lai izvēlētos valodu.
- DivX vai RMVB/RM video failiem, ja subtitri neparādās pareizi, turpiniet ar nākamajiem darbības soļiem, lai mainītu zīmju komplektu.
- Spiediet taustiņu := OPTIONS (lespējas).
   → lespēju izvēlne ir parādīta.
- Izvēlēties [Character Set] (Zīmju komplekts), un izvēlieties zīmju komplektu, kas atbalsta subtitrus.

#### Eiropa, Indija, Latīņamerika un Krievija

| Zīmju komplekts                              | Valoda                                                                                                    |  |
|----------------------------------------------|----------------------------------------------------------------------------------------------------|--|
| [ <b>Standard]</b><br>(Standarta)            | Angļu, albāņu, dāņu,<br>holandiešu, somu, franču,<br>gēļu, vācu, itāļu, kurdu<br>(latīņu), norvēģu, portugāļu,<br>spāņu, zviedru un turku |  |
| <b>[Central Europe]</b><br>(Centrālā Eiropa) | Albāņu, horvātu, čehu,<br>holandiešu, angļu, vācu,<br>ungāru, īru, poļu, rumāņu,<br>slovāku, slovēņu un serbu                             |  |
| [Cyrilic] (Kirilisks)                        | Bulgāru, baltkrievu, angļu,<br>maķedoniešu, moldāvu,<br>krievu, serbu un ukraiņu                                                          |  |
|                                              |                                                                                                    |  |

[Greek] (Grieķu) Grieķu

### VOD kods priekš Divx video

Pirms Jūs iegādājaties DivX video un atskaņojat to ar Jūsu mājas kinozāli, reģistrējiet mājas kinozāli mājas lapā www.divx.com, lietojot DivX VOD kodu.

- 1. Spiediet taustiņu A (Mājas).
- 2. Izvēlieties [Setup] (lestatīšana).
- Izvēlieties [Advanced] (Paplašinātā iestatīšana) >[DivX ® VOD Code] (DivX ® VOD Kods).
  - ➡ DivX VOD reģistrācijas kods Jūsu mājas kinozālei tiek parādīts.

# 6. IESTATĪJUMU REGULĒŠANA

Lielākā daļa no mājas kinozāles iestatījumiem jau ir konfigurēti ar labākajām vērtībām šai mājas kinozālei. Ja Jums nav noteikts iemesls mainīt iestatījumu, mēs iesakām to atstāt tādu, kāds tas ir pēc noklusējuma.

## Piezīme

- Jūs nevarat mainīt iestatījumus, kas ir pelēkā krāsā.
- Lai atgrieztos iepriekšējā izvēlnē, spiediet
   BACK (Atgriezties). Lai izietu no izvēlnes, spiediet A (Mājas).

## Valodas iestatījumi

- 1. Spiediet A (Mājas).
- 2. Izvēlieties [Setup] (lestatīšana), tad spiediet OK.
- 3. Izvēlieties [Preference] (Izvēles iestatīšana) un tad spiediet OK.
- Spiediet Navigācijas taustiņus un taustiņu OK, lai izvēlētos un mainītu:
  - [Menu language] (Izvēlnes valoda): Izvēlieties displeja valodu izvēlnei.
  - [Audio]: Izvēlieties audio valodu diskiem.
  - [Subtitle] (Subtitri): Izvēlieties subtitru valodu diskiem.
  - [Disc Menu] (Disku izvēlne): Izvēlieties izvēlnes valodu diskiem.

## Piezīme

- Ja jūsu izvēlētā diska valoda nav pieejama, jūs sarakstā varat izvēlēties [Other] (Cits) un ievadīt 4-ciparu valodas kodu, kas atrodams šīs rokasgrāmatas beigās (skatiet nodaļu "Valodu kodi").
- Ja jūs izvēlaties valodu, kura nav pieejama diskā, mājas kinozāle lietos diska noklusēto valodu.

## Attēlu un video iestatījumi

- 1. Spiediet A (Mājas).
- Izvēlieties [Setup] (lestatīšana), tad spiediet OK.
- 3. Izvēlieties [Video] (Video iestatīšana), tad spiediet OK.
- 4. Spiediet Navigācijas taustiņus un taustiņu OK, lai izvēlētos un mainītu:
  - [TV Display] (TV displejs): Izvēlas attēla parādīšanas formātu, lai tas būtu piemērots TV ekrānam.
  - [HDMI Video]: Izvēlas izšķirtspēju video signālam, kas tiek raidīts no HDMI OUT (ARC) uz Jūsu mājas kinozāles: Lai baudītu izvēlēto izšķirtspēju, pārliecinieties, ka Jūsu TV atbalsta izvēlēto izšķirtspēju.
  - [HDMI Deep Color] (HDMI dziļās krāsas): Rada reālu pasauli Jūsu TV ekrānā un parāda spilgtus attēlus vairāk nekā miljards krāsās. Jūsu mājas kinozālei ir jābūt pievienotai Dziļo Krāsu atbalstošam TV ar HDMI vadu.
  - [Picture Settings] (Attēla iestatījumi): Izvēlas krāsu iestatījumus video displejam TV ekrānā.
  - [User] (lietotājs): Lai izveidotu savu iestatījumu.
  - [Watch 3D video] (Skatīties 3D video): lestata HDMI video 3D vai 2D video atbalstīšanai.
  - [User] (lietotājs): Izvēlas paplašinātus iestatījumus video atskaņošanai. Pieejams tikai pēc tam, kad esat izveidojuši iestatījumus, kas saukti "User" attēlu iestatījumu sadaļā.

### Piezīme

• Ja Jūs maināt iestatījumu, pārliecinieties, ka TV atbalsta jauno iestatījumu.

#### Telpiskās skaņas režīms

Pieredziet visaptverošu audio pieredzi ar telpiskās skaņas režīmiem.

- 1. Spiediet **HI SOUND SETTINGS** (Skaņas iestatījumi).
- 2. Izvēlieties SURROUND (telpiskā skaņa), tad spiediet OK.
- Spiediet Navigācijas taustiņus (augšup/ lejup), lai izvēlētos kādu no šiem iestatījumiem displejā:
  - AUTO (Automātiska telpiskā skaņa): telpiskā skaņa bāzēta uz audio plūsmu.
  - SURROUND PLUS (paplašinātā telpiskā skaņa): Paplašināts stereo režīms 5.1 kanālu formātā, vislabākās kinematogrāfiskās pieredzes nodrošināšanai.
  - **MULTI-CH:** Tradicionālā daudz -kanālu skaņa atslābinošākai kino skatīšanai.
  - **STEREO:** Divu kanālu stereo skaņa. Ideāla, lai klausītos mūziku.
- 4. Spiediet OK, lai apstiprinātu Jūsu izvēli.

### Skaņas režīms

Izvēlieties iepriekš noteiktus skaņas režīmus, lai skaņa atbilstu Jūsu video vai mūzikai.

- Pārliecinieties, ka audio pārsūtīšanas apstrādes iezīme ir iespējota uz Jūsu mājas kinozāles (skatiet nodaļu 'Skaļruņu iestatījumi').
- 2. Spiediet Ht SOUND SETTINGS (Skaņas iestatījumi).
- 3. Izvēlieties SOUND (skaņa), tad spiediet OK.
- Spiediet Navigācijas taustiņus (augšup/ lejup), lai izvēlētos kādu no šiem iestatījumiem displejā:
  - AUTO: Automātiski izvēlas režīmu MOVIE vai MUSIC, balstoties uz skaņas straumējumu.
  - **MOVIE** (Filma): Izbaudiet kinematogrāfisku audio, īpaši piemērotu filmu skatīšanai.
  - MUSIC (Mūzika): Atjauniniet Jūsu mūzikas oriģinālo ierakstīšanas atmosfēru kā ierakstīšanas studijā vai koncertā.
  - ORIGINAL (Oriģināls): Izbaudiet Jūsu filmu un mūzikas oriģinālo skaņu bez pievienotiem skaņas efektiem.

- NEWS (Ziņas): Dzirdiet katru vārdu ar optimizētu runu un skaidru vokālu.
- GAMING (Spēles): Izbaudiet saviļņojošu skaņu plūdumu, ideāls iestatījums darbību video spēlēm vai skaļām ballītēm.
- 5. Spiediet OK, lai apstiprinātu Jūsu izvēli.

#### Balansētājs

٠

Mainiet augsto frekvenču (diskanta skaņu), vidējo frekvenču (mid) vai zemo frekvenču (basu) iestatījumus mājas kinozālei, lai tie atbilstu Jūsu video vai mūzikai.

- 1. Spiediet HI SOUND SETTINGS (Skaņas iestatījumi).
- Izvēlieties TREBLE (diskanta frekvences), MID ((vidējās frkevences) vai BASS (zemās frekvences), tad spiediet OK.
- Spiediet Navigācijas taustiņus (augšup/ lejup), lai noregulētu frekvenču līmeni.
- 4. Spiediet OK, lai apstiprinātu Jūsu izvēli.

#### Automātiskais skaļums

leslēdziet automātisko skaļuma iezīmi, lai samazinātu pēkšņas skaļuma izmaiņas, piemēram, TV reklāmu laikā.

- 1. Spiediet Ht SOUND SETTINGS (Skaņas iestatījumi).
- 2. Izvēlieties AUTO VOL (automātiskais skaļums), tad spiediet OK.
- Spiediet Navigācijas taustiņus (augšup/ lejup), lai izvēlētos ON (ieslēgt) vai OFF (izslēgt).
- 4. Spiediet OK, lai apstiprinātu Jūsu izvēli.

# ... JŪSU MĀJAS KINOZĀLES LIETOŠANA

## USB atmiņas ierīces

Izbaudiet attēlus, audio un video no USB atmiņas ierīces kā MP4 atskaņotājā vai ciparu kameras.

#### Kas Jums nepieciešams:

• USB atmiņas ierīce, kas formatēta FAT vai NTFS failu sistēmām un atbilst Mass Storage Class.

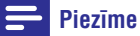

- Ja Jūs lietojat USB pagarinātāj-kabeli, USB HUB vai USB daudz lasītāju, USB atmiņas ierīci var neatpazīt.
- Pievienojiet USB atmiņas ierīci mājas kinozāles

   ← (USB) savienotājam.
- 2. Spiediet taustiņu A (Mājas).
- Izvēlieties [browse USB] tad spiediet taustiņu
   OK .
   Satura pārlūke parādās
  - Satura pārlūks parādās.
- 4. Izvēlēties failu, tad spiediet taustiņu OK.
- Atskaņošanas vadībai lietojiet atskaņošanas vadības taustiņus (skatiet nodaļu "Atskaņošanas taustiņi").

## Audio, video un attēlu iespējas

Lietojiet paplašinātās iezīmes, kad atskaņojat audio, video vai mēdiju failus no diska vai USB atmiņas ierīces.

#### Audio iespējas

Atskaņojot audio, atkārtojiet audio celiņu, disku vai mapi.

- Atkārtoti spiediet = OPTIONS (lespējas), lai pārslēgtos starp šādām iespējām:
  - [RPT TRACK/ RPT FILE] (Atkārtot celiņu/ atskaņot failu): Atkārto pašreizējo celiņu vai failu.
  - [RPT DISC/ RPT FOLD] (Atkārtot disku/ atkārtot mapi): Atkārto visus diska vai mapes celiņus.
  - [RPT RAND] (Atkārtot jauktā secībā): Atskaņo audio celiņus jauktā secībā.
  - [RPT OFF] (Izslēgt atskaņošanu): Izslēdz atkārtošanas režīmu.

#### Video iespējas

Video skatīšanās laikā izvēlieties iespējas, tādas kā subtitrus, audio valodu, laika meklēšanu un attēla iestatījumus. Atkarībā no video avota, dažas iespējas nav pieejamas.

- Spiediet := OPTIONS (lespējas).
   ↓ Video iespēju izvēlne parādās.
- 2. Spiediet Navigācijas taustiņus un OK, lai izvēlētos un regulētu:
  - [Audio Language] (Audio valoda): Izvēlas audio valodu video atskaņošanai.
  - [Subtitle Language] (Subtitru valoda): Izvēlas subtitru valodu video atskaņošanai.
  - **[Subtitle Shift]** (Subtitru pacelšana): Regulē subtitru pozīciju ekrānā.
  - **[Info]** (Informācija): Parāda informāciju par pašreiz atskaņoto.
  - [Character Set] (Zīmju komplekts): Izvēlas zīmju komplektu, kas atbalsta DivX subtitrus.
  - [Time Search] (Laika meklēšana): Pārlec uz noteiktu video daļu, ievadot ainas atskaņošanas laiku.
  - [2ndAudio Language] (Otrā audio valoda): Izvēlas otro audio valodu video atskaņošanai.
  - [2nd Subtitle Language] (Otrā subtitru valoda): Izvēlas otro subtitru valodu video atskaņošanai.
  - [Titles] (Virsraksti): Izvēlas noteiktu virsrakstu.
  - [Chapters] (Nodaļas): Izvēlas noteiktu virsrakstu.
  - [Angle List] [Leņķu saraksts): Izvēlas dažādus kameras leņķus.
  - [Menus] (Izvēlnes): Parāda diska izvēlni.
  - [PIP Selection] (Attēls -attēlā): Parāda attēla attēlā logu.
  - [Zoom] (Mērogmaiņa): Palielina video ainu vai attēlu. Spiediet Navigācijas taustiņus (pa kreisi/ pa labi), lai izvēlētos mērogmaiņas faktoru.
  - [Repeat] (Atkārtot): Atkārto nodaļu vai virsrakstu.
  - [Repeat A-B] (A-B segmenta atkārtošana): Atzīmē divus punktus nodaļas vai celiņa robežās atkārtotai atskaņošanai, vai izslēdz atkārtošanas režīmu.

- **[Picture Settings]** (Attēla iestatījumi): Izvēlas iepriekš noteiktu krāsu iestatījumu.
- [Karaoke] (Karaoke): (Pieejams tikai Klusā okeāna Āzijas valstīs un Ķīnā): maina karaokes iestatījumus.

#### Attēlu iespējas

Attēlu skatīšanās laikā mainiet attēla mērogmaiņu, pagrieziet to, pievienojiet animācijas slīdrādei un mainiet attēla iestatījumus.

- Spiediet := OPTIONS (lespējas).
   Attēlu iespēju izvēlne parādās.
- 2. Spiediet navigācijas taustiņus un OK, lai izvēlētos un regulētu šādus iestatījumus:
  - [Rotate +90] (Rotēt + 90): Rotē attēlu 90 grādu leņķī pulksteņa rādītāju virzienā.
  - [Rotate -90] (Rotēt 90): Rotē attēlu 90 grādu leņķī pret pulksteņa rādītāju virzienā.
  - [Zoom] (Mērogmaiņa): Palielina video ainu vai attēlu. Spiediet Navigācijas taustiņus (pa kreisi/ pa labi), lai izvēlētos mērogmaiņas faktoru.
  - [Info] (Informācija): Parāda attēla informāciju.
  - [Duration per slide] (Slaida ilgums): lestata rādīšanas ātrumu katram attēlam slīdrādei.
  - [Slide Animation] (Slaida animācija): Izvēlas animāciju slīdrādei.
  - [Picture Settings] (Attēla iestatījumi): Izvēlas iepriekš noteiktu krāsu iestatījumu.
  - [Repeat] (Atkārtot): Atkārto izvēlēto mapi.

#### Muzikāla slīdrāde

Gadījumā, ja attēla un audio faili ir saglabāti vienā diskā vai USB ierīcē, Jūs varat izveidot muzikālu slīdrādi, lai vienlaicīgi atskaņotu mūziku un attēlus.

- 1. Izvēlieties mūzikas celiņu un spiediet taustiņu OK.
- Spiediet taustiņu → BACK (Atgriezties), lai atgrieztos attēlu mapē.
- Izvēlieties attēlu un spiediet taustiņu 
   (Atskaņot), lai sāktu slīdrādi.
- 4. Spiediet taustiņu 📕, lai beigtu slīdrādi.
- 5. Spiediet taustiņu vēlreiz, lai beigtu mūzikas atskaņošanu.

#### Radio

Klausieties FM radio ar Jūsu mājas kinozāli un saglabājiet līdz 40 radio stacijām.

### Piezīme

- AM un digitālais radio netiek atbalstīts.
- Ja neviens stereo signāls netiek uztverts vai mazāk nekā 5 stacijas tiek atrastas, jums tiek lūgts atkārtot radio staciju instalēšanu.
- 1. Pievienojiet FM antenu Jūsu mājas kinozāles savienotājam ANTENNA FM75  $\Omega$ 
  - Lai nodrošinātu labāku uztveršanu, novietojiet antenu pēc iespējas tālāk no TV un citiem starojuma avotiem.
- Atkārtoti spiediet Avota taustiņus, līdz RADIO parādās displeja panelī.
  - → Ja Jūs jau esat instalējuši radio stacijas, pēdējais klausītais kanāls tiek atskaņots.
  - Ja neviena radio stacija nav saglabāta, displeja panelī parādās ziņojums "AUTO INSTALL . PRESS PLAY" (Automātiskā uzstādīšana . spiediet atskaņot (PLAY). Spiediet ► (Atskaņot).
- **3.** Lietojiet tālvadības pults taustiņus, lai klausītos vai mainītu radio stacijas.

#### Atskaņošanas taustiņi

| Taustiņš                               | Darbība                                                                                              |
|----------------------------------------|----------------------------------------------------------------------------------------------------|
| I◀ / ►I vai Burtu –<br>ciparu taustiņi | lzvēlas saglabāto radio<br>staciju.                                                                  |
| Navigācijas taustiņi                   | (pa kreisi/ pa labi): Meklē<br>radio staciju.<br>(augšup/ lejup): Precīzi<br>uzregulē radio staciju. |
|                                        | Nospiediet, lai beigtu radio<br>staciju instalēšanu.                                                 |
| <b>⇒ BACK</b><br>(Atgriezties)         | Nospiediet un turiet, lai<br>dzēstu saglabāto radio<br>staciju.                                      |

# ... JŪSU MĀJAS KINOZĀLES LIETOŠANA

### Karaoke

Pieejams tikai Klusā okeāna Āzijas valstīs un Ķīnā

Atskaņojiet Karaoke disku uz Jūsu mājas kinozāles un dziediet kopā ar mūziku.

#### Kas Jums nepieciešams:

- Karaokes mikrofons
- Karaokes disks.

#### Piezīme

- Lai novērstu skaļu atbildes reakciju vai negaidītu troksni, pagrieziet mikrofona skaļumu uz minumu pirms mikrofona pieslēgšanas Jūsu mājas kinozālei.
- 1. Pievienojiet karaokes mikrofonu Jūsu mājas kinozāles savienotājam **MIC**.
- 2. Pārslēdziet Jūsu TV uz pareizo avotu Jūsu mājas kinozālei.
- Pārliecinieties, ka audio pārsūtīšanas apstrādes iezīme ir iespējota uz Jūsu mājas kinozāles (skatiet nodaļu 'Skaļruņu iestatījumi').
- - └→ lespēju izvēlne tiek parādīta.
- 5. Spiediet Navigācijas taustiņus, lai izvēlētos [Karaoke] (Karaoke), tad spiediet OK.

└→ Karaoke iestatīšanas izvēlne tiek parādīta.

- 6. Spiediet Navigācijas taustiņus (augšup/ lejup) un taustiņu OK, lai mainītu šādu iestatījumus:
  - [Microphone] (Mikrofons): leslēdz vai izslēdz mikrofonu.
  - [Microphone volume] (Mikrofona skaļums): Maina mikrofona skaļumu.
  - [Echo] (Atbalss): Maina atbalss līmeni.
  - [Key] (Augstums): Maina augstumu, lai tas sakristu ar Jūsu balsi.
  - **[Vocal support]** (Vokāla atbalsts): leslēdz vai izslēdz vokālu.

## Skaņas izvēle

Šī nodaļa palīdz Jums izvēlēties ideālu skaņu Jūsu video vai mūzikai.

- 1. Spiediet III SOUND SETTINGS (Skaņas iestatījumi).
- Spiediet Navigācijas taustiņus (pa kreisi/ pa labi), lai piekļūtu skaņas iespējām displejā.

#### Skaņas iestatījums Apraksts

| <b>SURROUND</b><br>(Telpiskā skaņa)            | lzvēlas telpisko skaņu vai<br>stereo skaņu.                          |
|------------------------------------------------|----------------------------------------------------------------------|
| <b>SOUND</b> (Skaņa)                           | Izvēlas skaņas režīmu.                                               |
| <b>BASS</b> (Zemās<br>frekvences)              | Regulē zemo frekvenču izeju.                                         |
| MID (Vidējais)                                 | Regulē vidējo frekvenču izeju.                                       |
| <b>TREBLE</b> (Diskanta<br>skaņas)             | Regulē augsto frekvenču<br>izeju.                                    |
| <b>AUTO VOL</b><br>(Automātiskais<br>skaļums)  | Samazina pēkšņas skaļuma<br>izmaiņas, piemēram, TV<br>reklāmu laikā. |
| <b>AUDIO SYNC</b><br>(Audio<br>sinhronizēšana) | Aizkavē audio, lai tas<br>saskanētu ar video.                        |

- 3. Izvēlieties iespēju, tad spiediet OK.
- Spiediet → BACK (Atgriezties), lai izietu no izvēlnes.

Ja Jūs nenospiežat taustiņu vienas minūtes laikā, ierīce automātiski iziet no izvēlnes.

#### Video īre tiešsaistē

#### Nav pieejams Ķīnā

Īrējiet video no tiešsaistes veikaliem caur Jūsu mājas kinozāli. Jūs tos varat skatīties uzreiz pēc tam. Daudzi tiešsaistes veikali piedāvā milzīgu video izvēli, ar dažādām īres maksām, uz atškirīgiem laika periodiem un noteikumiem. Dažiem veikaliem, Jums vispirms jāizveido savs konts, pirms varat īrēt video.

#### Kas Jums nepieciešams:

- SDHC Class 6 tipa SD atminas karte ar vismaz 8 GB atminu.
- 1. Pieslēdziet Jūsu mājas kinozāli mājas sakaru tīklam ar piekluvi liela ātruma Internetam
- 2. levietojiet SD atmiņas karti Jūsu mājas kinozāles SD CARD slotā un izpildiet ekrānā redzamos norādījumus. lai formatētu karti.
  - Pēc formatēšanas atstājiet karti SD CARD . slotā.
- Spiediet ♠ (Mājas).
- 4. Izvēlieties [browse NetTV] (Pārskatīt NetTV), tad spiediet **OK**.
  - $\rightarrow$ Jūsu valstī pieeiamie tiešsaistes servisi tiek parādīti.
- 5. Izvēlieties video veikalu un spiediet OK.
- 6. Izpildiet ekrānā redzamos norādījumus, lai izīrētu vai skatītos video. Ja prasīts, ievadiet nepieciešamo informāciju, lai reģistrētos vai pieklūtu kontam.
  - → Video tiek lejupielādēts Jūsu SD atmiņas kartē. Jūs to varat skatīties tikai uz Jūsu mājas kinozāles.
- 7. Spiediet atskaņošanas taustiņus uz Jūsu tālvadības pults, lai kontrolētu atskanošanu (skatiet nodalu "Atskanošanas taustini").

## Datora pārlūkošana, **lietojot DLNA**

Piekļūstiet un atskaņojiet attēlus, audio un video failus no datora vai citu mēdiju servera mājas sakaru tīklā caur Jūsu māias kinozāli.

#### Pirms sākat darbību:

- Instalējiet DLNA-saderīga mēdiju servera pieprasījumu Jūsu ierīcē. Pārliecinieties, ka lejupielādējiet pieprasījumu, kas Jums noderēs vislabāk. Piemēram.
  - Windows Media Player 11 vai jaunāku . Jūsu datoram;
  - Twonky Media Server Mac vai datoram. .
- lespējojiet mēdiju koplietošanas iespēju failiem. • Sīkākai informācijai skatiet mēdiju servera programmatūras lietošanas pamācībā.
- 1. Pieslēdziet Jūsu māias kinozāli māias sakaru tīklam. Labākai video kvalitātei lietojiet vadu savienojumu, kad vien jespējams.
- 2. Pievienojiet datoru un citas DLNA- atbalstošas ierīces vienam un tam pašam māias sakaru tīklam.
- 3. Spiediet **f** (Mājas).
- 4. Izvēlieties [browse PC] (Pārskatīt datoru), tad spiediet OK.  $\rightarrow$ 
  - Satura pārskats tiek parādīts.
- 5. Izvēlieties ierīci sakaru tīklā.
  - $\rightarrow$ Mapes izvēlētajā ierīcē ir parādītas. Atkarībā no mēdiju servera, mapju nosaukumi var atškirties.
  - Ja Jūs nevarat mapes redzēt, • pārliecinieties, ka esat iespējojuši izvēlētās ierīces mēdiju koplietošanas iespēju, lai saturs būtu pieejams koplietošanai.
- 6. Izvēlieties failu, tad spiediet taustinu OK.
  - Dažus mēdiju failus var nebūt iespējams atskanot saderības jautājuma dēl. Pārbaudiet failu atbilstības formātus, ko atbalsta Jūsu mājas kinozāle.
- 7. Spiediet atskanošanas taustinus uz Jūsu tālvadības pults, lai kontrolētu atskanošanu (skatiet nodaļu "Atskaņošanas taustiņi").

# ... JŪSU MĀJAS KINOZĀLES LIETOŠANA

| : <b>≡ OPTIONS</b><br>(lespējas) | Manuālā programmēšana:<br>Nospiediet vienu reizi, lai<br>piekļūtu programmēšanas<br>režīmam, tad atkal spiediet<br>taustiņu, lai saglabātu radio<br>staciju.<br>Automātiskā<br>programmēšana: Turiet<br>nospiestu trīs sekundes, lai<br>pār iestatītu radio stacijas. |
|----------------------------------|----------------------------------------------------------------------------------------------------|
| SUBTITLE (Subtitri)              | Pārslēdzas starp stereo un<br>monofonisko skaņu.                                                                                                    |

#### Uztveršanas skala

Dažās valstīs Jūsu varat pārslēgties starp FM uztveršanas skalu starp 50kHz un 100 kHz. Uztveršanas skalas pārslēgšana dzēš visas saglabātās radio stacijas.

- 1. Atkārtoti spiediet Avotu taustinus. līdz RADIO parādās displeja panelī.
- 2. Spiediet taustinu
- 3. Turiet nospiestu ► (Atskaņot), lai pārslēgtos starp 50 kHz vai 100 kHz.

## MP3 atskaņotājs

Pievienojiet Jūsu MP3 atskanotāju, lai atskanotu Jūsu audio failus.

#### Kas Jums nepieciešams:

- MP3 atskanotājs. •
- 3.5mm stereo audio kabelis.
- 1. Lietojot 3.5 mm vai 6.5 mm stereo audio vadu, pievienojiet MP3 atskanotāju mājas kinozāles savienotājam MUSIC iLINK.
  - Ja Jūs lietojat 6.5mm stereo audio vadu. • pievienojiet Jūsu MP3 atskaņotāju Jūsu mājas kinozālei. lietojot 3.5 mm - 6.5 mm pārveidotājligzdu.
- 2. Atkārtoti spiediet taustinu AUDIO SOURCE, līdz displejā parādās indikācija 'MUSIC I-LINK'.
- 3. Spiediet taustiņus uz Jūsu MP3 atskaņotāja, lai izvēlētos un atskaņotu audio failus.

## iPod vai iPhone

Pievienojot un uzstādot Philips iPod/ iPhone pieslēgvietu. Jūs varat lietot mājas kinozāli, lai atskanotu skaitā mūziku, filmas un attēlus no Jūsu iPod vai iPhone.

#### Kas Jums nepieciešams:

- Philips pieslēgvieta (Modelis; Philips DCK306x).
- Dzeltenais kompozīta kabelis
- 1. Pieslēdziet Philips pieslēgvietu mājas kinozāles savienotāiam DOCK for iPod.
- 2. Lai skatītos slīdrādi no Jūsu iPod vai iPhone uz Jūsu TV, pievienojiet dzelteno kompozīta vadu no pieslēgvietas pie TV.
- 3. Ieslēdziet iPod vai iPhone un ievietojiet to pieslēgvietā.
  - . iPod pieslēgvietu Jūs varat izmantot iPod lādēšanai laikā, kad māias kinozāle ir iPod režīmā.

#### Mūzikas atskanošana

- 1. Pieslēdziet Jūsu iPod vai iPhone.
- 2. Uz mājas kinozāles tālvadības pults spiediet DOCK for iPod.
- 3. Pārskatiet Jūsu iPod vai iPhone ekrānu, lai izvēlētos mūziku.
- 4. Atskaņojiet mūziku uz Jūsu iPod vai iPhone.  $\rightarrow$ Mūziku var dzirdēt no Jūsu māias kinozāles.

#### Audio satura pārlūkošana no Jūsu TV (paplašinātais režīms):

- 1. Uz mājas kinozāles tālvadības pults spiediet ♠ (Mājas).
- 2. Izvēlieties [browse iPod] (pārskatīt iPod), un tad spiediet OK. → Satura pārlūks tiek parādīts.
- 3. Spiediet taustiņu DOCK for iPod, lai pārskatītu audio saturu.
- 4. Spiediet atskanošanas taustinus, lai kontrolētu atskaņošanu (skatiet nodaļu "Atskaņošanas vadības").
  - Vietējie taustini uz Jūsu iPod vai iPhone ir atslēgti.
- 5. Spiediet taustinu DOCK for iPod, lai izietu no paplašinātā režīma.

#### Video vai slīdrādes atskanošana

- 1. Pieslēdziet Jūsu iPod vai iPhone (skatiet nodaļu "iPod vai iPhone").
- 2. Uz mājas kinozāles tālvadības pults spiediet taustinu DOCK for iPod.
- 3. Pieslēdziet TV AV/ VIDEO avotam (atbilstoši dzeltenajam saliktā video vadam).
  - → TV ekrāns paliek tumšs.
- 4. Pārskatiet saturu iPod vai iPhone ekrānā. un atskanojiet video vai fotogrāfiju slīdrādes.  $\rightarrow$ Video vai fotogrāfiju slīdrādes ir parādītas
  - Jūsu TV.

## Viedā telefona vadība

Lietojiet Jūsu mobilo ierīci kā iPhone (iOS 3.1.3 vai iaunāku). Android telefonu (2.1 vai iaunāku). iPad vai planšetdatoru, lai:

- vadītu Jūsu mājas kinozāli, un ٠
- pārskatītu datu diska vai USB atminas ierīces satura uz mājas kinozāles.

#### Pirms darbības sākšanas

- Pieslēdziet Jūsu mājas kinozāli, mobilo ierīci un . citu DLNA-atbalstošu ierīci vienam sakaru tīklam.
  - Labākai video kvalitātei lietojiet vadu savienoiumu, kad vien iespējams.
- Nosauciet Jūsu māias kinozāli (skatiet nodalu "Jūsu mājas kinozāles nosaukšana").
- Lejupielādējiet Philips MyRemote pieteikumu ٠ Jūsu mobilajā ierīcē.
  - iPhone vai iPad ierīcei, meklējiet app pieteikumu App Store (App veikalā).
  - Uz Android balstītam telefonam vai planšetdatoram, meklējiet app pieteikumu Market (Tirgū).

#### Jūsu mājas kinozāles vadība

- 1. Uz mobilās ierīces piekļūstiet MyRemote (Mana Tālvadība) pieteikumam.
- 2. Mājas ekrānā izvēlieties Jūsu mājas kinozāli (pēc tās sakaru tīkla nosaukuma).
  - $\rightarrow$ Pārskata skala ir parādīta mājas ekrāna apakšā.
  - Ja Jūsu mājas kinozāli neatrod, pārbaudiet . sakaru tīkla savienojumu vai viegli uzsitiet uz Devices (lerīces) tabulatora Jūsu mobilās ierīces ekrānā, lai atkal meklētu.
- 3. Izvēlieties kādu no sekojošiem tabulatoriem, lai pieklūtu plašākām iespējām.

 Lai atgrieztos iepriekšējā ekrānā, spiediet atoriešanās taustinu.

| lespēja                        | Darbība                                                                                                    |
|--------------------------------|----------------------------------------------------------------------------------------------------|
| <b>App Home</b><br>(App Mājas) | Atgriezties Jūsu mājas<br>ekrānā.                                                                                                    |
| Media (Vide)                   | DISC: Pārskata un atskaņo<br>failus, kas saglabāti datu<br>diskā.<br>USB: Pārskata un atskaņo<br>failus, kas saglabāti USB<br>atmiņas ierīcē.                                                                                                    |
| Remote (Tālvadība)             | Piekļūst tālvadības iespējai uz<br>Jūsu mobilās ierīces.<br>Pāršķiriet ekrānu pa kreisi vai<br>pa labi, lai piekļūtu vairāk<br>taustiņiem. Tikai atbilstošie<br>taustiņi ir iespējoti uz Jūsu<br>mobilās ierīces. Dažas<br>funkcijas, kā gaidīšanas<br>režīms un ilga taustiņa<br>nospiešana, nav pieejama uz<br>mobilās ierīces. |

4. Izpildiet ekrānā redzamos norādījumus. lai izvēlētos iespēju un pabeigtu iestatīšanu.

# ... JŪSU MĀJAS KINOZĀLES LIETOŠANA

## Net TV pārlūkošana

#### Nav pieejams Kīnā

Lietojiet Net TV, lai pieklūtu dažādiem Interneta lietoiumiem un īpaši adaptētām Interneta web lapām. Interaktīvām diskusijām par NetTV servisiem, apmeklējiet Net TV forumu mājas lapā www.supportforum.philips.com.

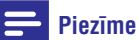

- Koninklijke Philips Eletronics NV nenes ٠ atbildību par saturu, ko nodrošina Net TV servisa nodrošinātāji.
- 1. Pieslēdziet Jūsu māias kinozāli māias sakaru tīklam ar piekluvi liela ātruma Internetam.
- Spiediet A (Mājas).
- 3. Izvēlieties [browse Net TV] (Pārskatīt Net TV), tad spiediet taustinu **OK**.
- 4. Izpildiet ekrānā redzamos norādījumus, lai apstiprinātu ziņojumu ekrānā. → Net TV mājas lapa parādās.
- 5. Lietojiet tālvadības pulti, lai izvēlētos un pārvietotos pa servisiem. (skatiet nodalu "Pārvietošanās pa Net TV").

#### Pārvietošanās pa Net TV

| Taustiņš                                                                     | Darbība                                                                         |
|------------------------------------------------------------------------------|---------------------------------------------------------------------------------|
| Navigācijas taustiņi                                                         | lzvēlas pielietojumu vai<br>kustību.                                            |
| ОК                                                                           | Apstiprina ievadi vai izvēli.                                                   |
| <b>→ BACK</b><br>(Atgriezties)                                               | Atgriežas iepriekšējā lapā vai<br>dzēš tekstu.                                  |
| i <b>≡ OPTIONS</b><br>(lespējas)                                             | Piekļūst iespējām, kas attie-<br>cas uz pašreizējo darbību.                     |
| Burtu ciparu taustiņi                                                        | levada tekstu (piem.,<br>elektroniskā pasta adresi,<br>web URL, paroles, utt.). |
| <b>DISC/ POP-UP</b><br><b>MENU</b><br>(Diska izvēlne/<br>Uznirstošā izvēlne) | lziet no Net TV portāla un<br>atgriežas mājas izvēlnē.                          |

#### USB-HID tastatūras vai peiles lietošana

#### Kas Jums nepieciešams:

- Vadu vai bezvadu USB centrmezgls, tastatūra vai pele, kas atbilst Human Interface Design (USB-HID) klasei.
- 1. Pievienojiet USB tastatūru vai peli Jūsu mājas kinozāles savienotājam •<--- (USB).
  - Lai pievienotu bezvadu USB ierīci. pieslēdziet bezvadu uztvērēju Jūsu mājas kinozāles USB savienotājam. Sīkākai informācijai skatiet bezvadu USB ierīces lietošanas pamācību.
- Spiediet taustiņu A (Mājas).
- Izvēlieties [Setup] (lestatīšana).
- Izvēlieties [Preference] (Izvēles iestatīšana) > 4. [Keybord layout] (Tastatūras izvietojums).
- 5. Izvēlieties valodu.
  - $\rightarrow$ Standarta tastatūra izvēlētaiai valodai ir ieslēgta.
- 6. Lietojiet tastatūru, lai rakstītu zīmes, vai lietojiet peli, lai pārvietotos pa web lapām.
  - . USB-HID peles kursors nedarbojas Net TV un neatver Interneta lapas.
  - Multimediju taustiņi uz dažām tastatūrām • netiek atbalstīti.

#### Pārlūkošanas vēstures dzēšana

Dzēsiet pārlūkošanas vēsturi, lai dzēstu paroles, sīkdatnes un pārlūkošanas datus no mājas kinozāles.

- Spiediet A (Mājas).
- 2. Izvēlieties [Setup] (lestatīšana), tad spiediet OK.
- 3. Izvēlieties [Network] (Tīkla uzstādīšana) > [Clear Net TV Memory] (Dzēst Net TV atminu).
- 4. Spiediet OK, lai pastiprinātu.